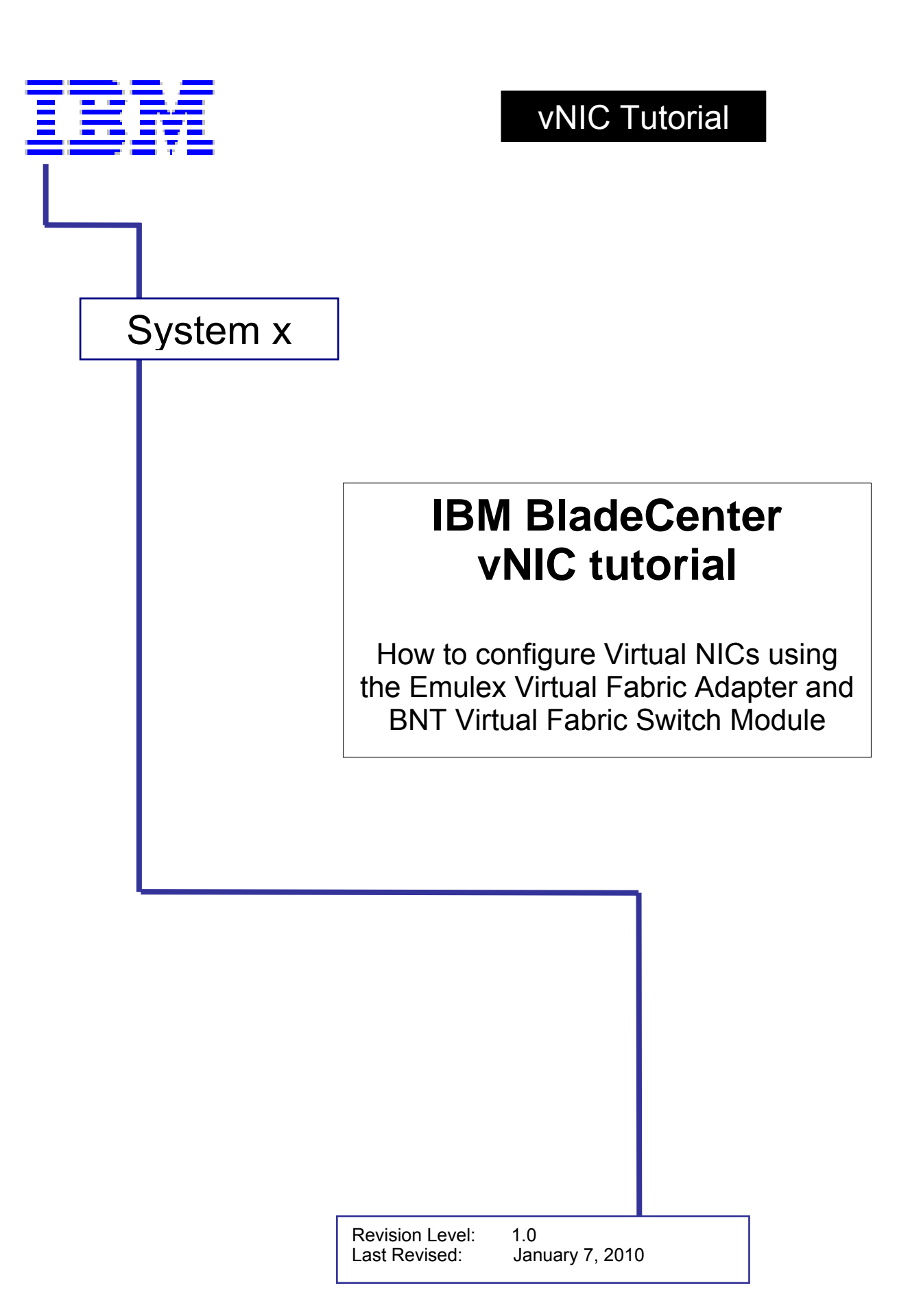

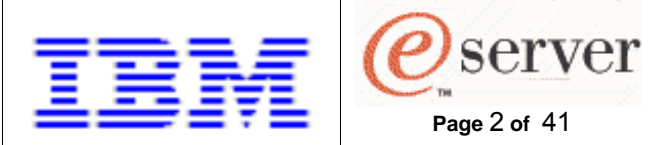

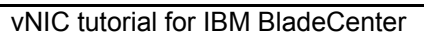

# Content

| DISCLAIMER                                                            |        |
|-----------------------------------------------------------------------|--------|
| INTRODUCTION                                                          | 5      |
| GETTING STARTED                                                       | 6      |
| BASIC SETUP<br>Virtual Fabric Adapter (VFA) Configuration             |        |
| Virtual Fabric Switch (VFS) Configuration<br>VFA/VFS vNIC Correlation | 8<br>9 |
| What is Failover ?<br>VNIC/PNIC Configuration Possibilities           |        |
| CASE 1 - VNICS ONLY, NO UPLINKS                                       |        |
| CASE 2 - VNICS AND PNICS, NO UPLINKS                                  |        |
| CASE 3 - VNICS ONLY, ONE UPLINK PORT                                  |        |
| CASE 4 - VNICS AND PNICS, ONE UPLINK PORT (W/FAILOVER)                |        |
| CASE 5 - VNICS ONLY, ONE UPLINK TRUNK                                 |        |
| CASE 6 - VNICS AND PNICS , ONE UPLINK TRUNK                           |        |
| RELATED DOCUMENTATION                                                 |        |

Page 2 of 41

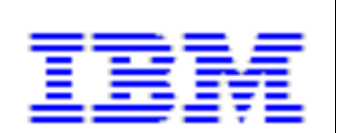

Page 3 of 41

vNIC tutorial for IBM BladeCenter

How to configure Virtual NICs using the Emulex Virtual Fabric Adapter and BNT Virtual Fabric Switch Module.

# **Figures**

| Figure 1 – Typical vNIC Configuration Scenarios       | . 11 |
|-------------------------------------------------------|------|
| Figure 2 - BBI : Case 1, Enable vNIC operation        | . 13 |
| Figure 3 - BBI : Case 1, vNICs pane                   | 14   |
| Figure 4 - BBI : Case 1, vNIC INT1.2 Configuration    | . 14 |
| Figure 5 - BBI : Case 1, vNIC INT2.1 Configuration    | . 14 |
| Figure 6 - BBI : Case 1, vNIC Groups pane             | 15   |
| Figure 7 - BBI : Case 1, vNIC Group Configuration     | 15   |
| Figure 8 - BBI : Case 2, Enable vNIC operation        | . 17 |
| Figure 9 - BBI : Case 2, vNICs pane                   | 18   |
| Figure 10 - BBI : Case 2, vNIC INT1.3 Configuration   | . 18 |
| Figure 11 - BBI : Case 2, vNIC INT2.4 Configuration   | . 18 |
| Figure 12 - BBI : Case 2, vNIC Groups pane            | . 19 |
| Figure 13 - BBI : Case 2, vNIC Group Configuration    | 20   |
| Figure 14 - BBI : Case 3, Enable vNIC operation       | . 22 |
| Figure 15 - BBI : Case 3, vNICs pane                  | 23   |
| Figure 16 - BBI : Case 3, vNIC INT1.3 Configuration   | 23   |
| Figure 17 - BBI : Case 3, vNIC INT2.2 Configuration   | 23   |
| Figure 18 - BBI : Case 3, vNIC Groups pane            | 24   |
| Figure 19 - BBI : Case 3, vNIC Group Configuration    | 24   |
| Figure 20 - BBI : Case 4, Enable vNIC operation       | 26   |
| Figure 21 - BBI : Case 4, vNICs pane                  | 27   |
| Figure 22 - BBI : Case 4, vNIC INT1.4 Configuration   | . 27 |
| Figure 23 - BBI : Case 4, vNIC INT2.1 Configuration   | 27   |
| Figure 24 - BBI : Case 4, vNIC Groups pane            | 28   |
| Figure 25 - BBI : Case 4, vNIC Group Configuration    | 29   |
| Figure 26 - BBI : Case 5, Enable vNIC operation       | 31   |
| Figure 27 - BBI : Case 5, vNICs pane                  | 32   |
| Figure 28 - BBI : Case 5, vNIC INT1.1 Configuration   | 32   |
| Figure 29 - BBI : Case 5, vNIC INT2.2 Configuration   | 32   |
| Figure 30 - BBI : Case 5, Trunk Groups pane           | . 33 |
| Figure 31 - BBI : Case 5, Trunk Group 1 Configuration | 33   |
| Figure 32 - BBI : Case 5, vNIC Groups pane            | 34   |
| Figure 33 - BBI : Case 5, vNIC Group Configuration    | 34   |
| Figure 34 - BBI : Case 6, Enable vNIC operation       | 36   |
| Figure 35 - BBI : Case 6, vNICs pane                  | 37   |
| Figure 36 - BBI : Case 6, vNIC INT1.4 Configuration   | 37   |
| Figure 37 - BBI : Case 6, vNIC INT2.4 Configuration   | 37   |
| Figure 38 - BBI : Case 6, Trunk Groups pane           | 38   |
| Figure 39 - BBI : Case 6, Trunk Group 5 Configuration | 38   |
| Figure 40 - BBI : Case 6, vNIC Groups pane            | 39   |
| Figure 41 - BBI : Case 6, vNIC Group Configuration    | 40   |
|                                                       |      |

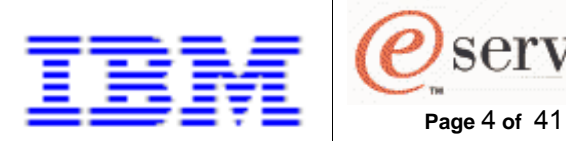

## Disclaimer

International Business Machines Corporation (IBM) provides this publication "as is" without warranty of any kind, either express or implied, including, but not limited to, the implied warranties of non-infringement, merchantability or fitness for a particular purpose. Some jurisdictions do not allow disclaimer of express or implied warranties in certain transactions, therefore, this statement may not apply to you. By furnishing this document, IBM grants no licenses to any patents or copyrights.

server

This information could include technical inaccuracies or typographical errors. Changes are periodically made to the information herein: these changes will be incorporated in new editions of the publication. IBM may make improvements and/or changes in the product(s) and/or the program(s) described in this publication at any time without notice.

IBM, eServer, System X and BladeCenter are trademarks of the IBM Corporation. Other company, product and service names may be trademarks or service marks of others.

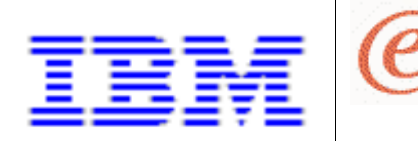

## Introduction

This tutorial is intended as a 'how-to' guide for configuring BladeCenter Virtual NIC (vNIC) operation using the Emulex Virtual Fabric Adapter (VFA) and the Blade Network Technologies (BNT) Virtual Fabric Switch Module (VFS).

server

Page 5 of 41

For the initial release of vNIC functionality for BladeCenter, configuration is accomplished using the standard management interfaces of the VFS. This guide describes implementation examples for both the Command Line Interface (CLI) and the Browser-Based Interface (BBI).

Hardware/Firmware Required:

- Emulex Virtual Fabric Adapter (49Y4235)
- BNT Virtual Fabric Switch Module for IBM BladeCenter (46C7191) with firmware build 6.1.1 or later.

It is strongly recommended that the reader of this tutorial become familiar with BladeCenter VNIC functionality by referring to the section entitled, "Virtual NICs", in the *BNT Virtual Fabric 10Gb Switch Module for IBM BladeCenter, Application Guide* (see Related Documentation on p.41).

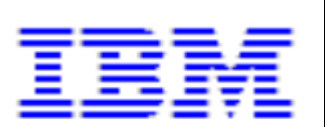

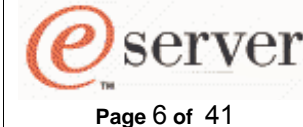

## **Getting Started**

This tutorial assumes basic familiarity with BladeCenter virtual NIC (vNIC) functionality as implemented by the Emulex Virtual Fabric Adapter (VFA) and the BNT Virtual Fabric Switch Module (VFS).

General characteristics of this functionality are:

- Each Server physical NIC (pNIC) port is divided into 4 virtual NICs (vNICs)
- OS configurations see eight unique NICs (2 ports X 4 vNICs)
- All vNIC parameters are configured from the VFS user interface
  - DCBX protocol is used between switch and NIC to convey configuration information
- User enables vNICs and allocates bandwidth
  - Allowable vNIC bandwidth range is 100Mbps-10Gbps
     increments of 100Mbps
    - default bandwidth setting is 2.5Gbps
    - the sum of all 4 vNICs cannot exceed 10Gbps
  - VFS to Server bandwidth metering on per vNIC per port basis
  - Server to VFS bandwidth metering on per vNIC basis
- User assigns vNIC(s) and, optionally, uplink(s) to vNIC groups
  - groups serve to isolate virtual NIC traffic flowing on the same physical port
    - existing VLANs within the customer network are not impacted
    - no forwarding occurs between uplinks assigned to vNIC groups
    - up to 32 vNIC groups supported per VFS
    - an uplink (port or trunk) can belong to only one vNIC group
    - a server port (pNIC or vNIC) can belong to only one vNIC group
  - o failover mechanism is virtual port aware

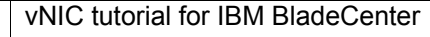

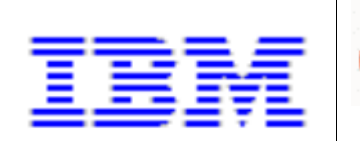

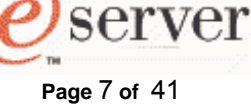

### **Basic Setup**

### Virtual Fabric Adapter (VFA) Configuration

The Emulex Virtual Fabric Adapter for IBM BladeCenter (VFA) can operate in 10Gb dual 4-port Virtual Ethernet mode (vNIC) or 10Gb dual Port Ethernet mode (pNIC). The VFA default mode is set to vNIC.

vNIC mode is enumerated by the Operating System or Hypervisor as 8 separate Ethernet devices (4 per physical port). The pNIC mode can be enabled per the instructions in the *Installation and User's Guide for Emulex Virtual Fabric Adapter (CFFh)*.

There are two 10Gb Ethernet switch environments supported, depending on the VFA mode:

- vNIC mode (default): The VFA must be paired with one or two BNT Virtual Fabric 10Gb Switch Modules (VFS) to operate. To enable VFA (virtual) Ethernet connections, the VFS must be configured for vNIC mode. The VFS configuration parameters control the speed of the individual vNIC links (in increments of 100 Mbps) and assign a collection of vNIC links to common communication groups. Unused vNIC links can be disabled. Refer to vNIC/pNIC Configuration Possibilities (p.10).
- **pNIC mode**: The VFA functions as a 10 Gb dual port Ethernet device and can be paired with any high speed IBM BladeCenter 10Gb Ethernet/CEE (HSSM). This includes VFS and non virtual fabric 10Gb Ethernet switches or pass-thru modules. No additional HSSM configuration is required when the VFA is set to operate in this mode.

Other than mode selection, the VFA has no configuration requirement for virtual NIC operation.

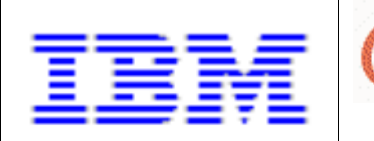

How to configure Virtual NICs using the Emulex Virtual Fabric Adapter and BNT Virtual Fabric Switch Module.

### Virtual Fabric Switch (VFS) Configuration

Three basic steps are required in order to permit vNIC operation between the VFA and the VFS.

server

Page 8 of 41

- 1. Enable vNIC operation on the applicable blade ports
- 2. Customize the maximum bandwidth for each vNIC (optional)
- 3. Group the vNIC links into common communication groups

NOTE: if an attempt is made to enable vNIC operation on a blade port that is not capable, a warning message similar to the following is displayed on the switch Command Line Interface (CLI) and added to the switch log.

Warning: Peer does not support vNIC on port INT11

Note: if you are using the switch Browser-Based user interface (BBI), the following popup is given to alert you to this warning message.

| The pag | The page at http://9.42.212.108 says: 🛛 🔀                           |  |  |  |  |  |  |
|---------|---------------------------------------------------------------------|--|--|--|--|--|--|
| 1       | Configuration submission error detected. Click Show Log for errors. |  |  |  |  |  |  |
|         | ОК                                                                  |  |  |  |  |  |  |

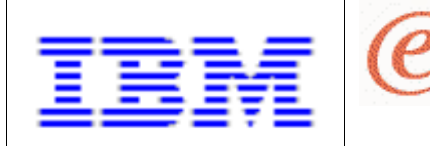

### **VFA/VFS vNIC Correlation**

Setting up virtual connections requires an understanding of how the adapter and switch identifies the eight (8) possible vNIC devices. Table 1 illustrates the designations used.

server

Page 9 of 41

| VFA                 |      | VFS        |                              |      |  |
|---------------------|------|------------|------------------------------|------|--|
| PCIe<br>Function ID | Port | I/O<br>Bay | Port Alias<br>(Blade slot x) | vNIC |  |
| 0                   | 0    | 7          | INTx.1                       | 1    |  |
| 2                   | 0    | 7          | INTx.2                       | 2    |  |
| 4                   | 0    | 7          | INTx.3                       | 3    |  |
| 6                   | 0    | 7          | INTx.4                       | 4    |  |
| 1                   | 1    | 9          | INTx.1                       | 1    |  |
| 3                   | 1    | 9          | INTx.2                       | 2    |  |
| 5                   | 1    | 9          | INTx.3                       | 3    |  |
| 7                   | 1    | 9          | INTx.4                       | 4    |  |

#### Table 1 - VFA/VFS vNIC Correlation table

**Note**: For the VFA, the PCIe Function ID can be determined by running the 'ethtool -i' command in Linux, or by viewing the Network Adapter Properties in Windows Device Manager.

### What is Failover ?

When external VFS uplinks are part of a vNIC group, this feature allows the state of the external connection to directly influence the link state of all internal ports (vNICs and pNICs) which are members of the group.

When triggered, the failover mechanism operates on a 'per vNIC group' basis, thus not affecting vNICs/NICs which have no association with the failed uplink. Virtual connections within the group are disabled without bringing down the internal physical port (Refer to <u>Case 4</u> for configuration example).

**Note**: Refer to the *BNT Virtual Fabric 10Gb Switch Module for IBM BladeCenter, Application Guide* for a detailed explanation of how/why Failover is used during vNIC operation.

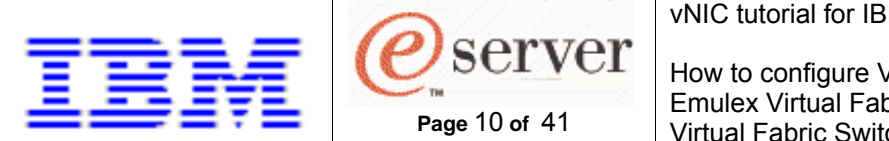

### vNIC/pNIC Configuration Possibilities

The basic matrix of vNIC group possibilities is identified by considering the possible NIC types (physical, virtual) and uplink types (port, trunk). Table 2 enumerates the choices.

|      | Uplink | Single | Phys | Virt |                                               |
|------|--------|--------|------|------|-----------------------------------------------|
| Case | Trunk  | Uplink | NIČ  | NIC  | Comments                                      |
| 1    |        |        |      |      | vNICs only, No Uplinks (see p.12)             |
| 2    |        |        |      |      | vNICs and pNICs, No uplinks (see p.16)        |
| 3    |        |        |      |      | vNICs only, One uplink (see p.21)             |
| 4    |        |        |      |      | vNICs and pNICs, One uplink (w/failover) (see |
|      |        |        |      |      | p.25)                                         |
| 5    |        |        |      |      | vNICs only, One uplink trunk (see p.30)       |
| 6    |        |        |      |      | vNICs and pNICs , One uplink trunk (see p.35) |
| 7    |        |        |      |      | pNICs only, no uplinks                        |
| 8    |        |        |      |      | pNICs only, one uplink                        |
| 9    |        |        |      |      | pNICs only, one uplink trunk                  |

#### Table 2 : Combinations Matrix

**Note**: Cases 7-9, though permitted as vNIC groups, are typically handled by traditional VLAN configuration and are therefore not covered by this tutorial. They are included in the table for completeness.

Each of the configuration possibilities are depicted in Figure 1 on p.11. The actions required to implement Cases 1-6 are detailed in subsequent sections.

Note: For switch CLI users, script files ("VFS-vnic-scripts.zip") are available which can be used to configure the vNIC groups depicted in Figure 1. See the /cfg/gtcfg command in the BNT Virtual Fabric 10Gb Switch Module for IBM BladeCenter, Command Reference for instructions on loading these scripts via FTP or TFTP. Alternately, the configuration text can be copied and pasted directly into the CLI session.

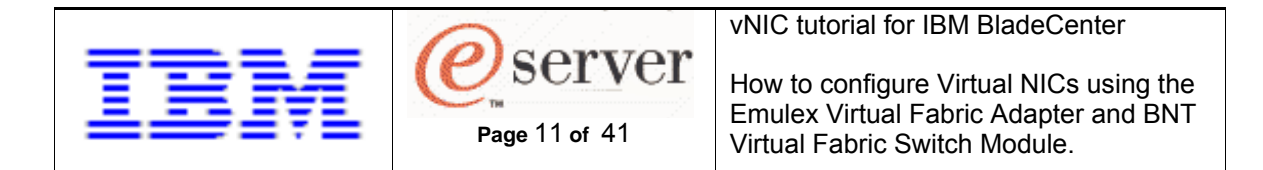

#### Figure 1 – Typical vNIC Configuration Scenarios

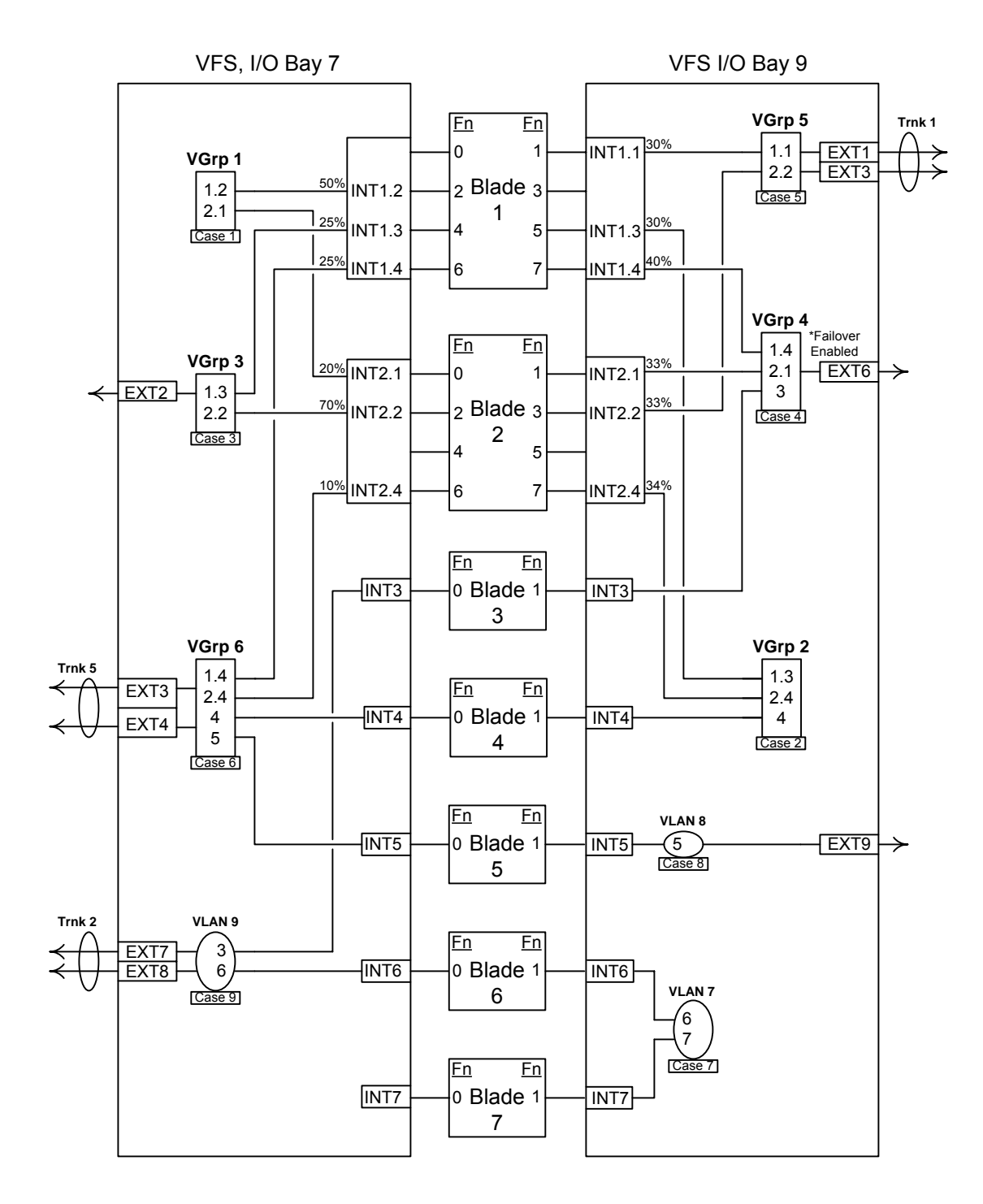

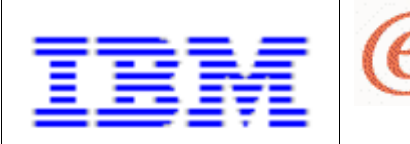

# Case 1 - vNICs only, No Uplinks

Represented as VGRP 1 in Figure 1 on p.11, this group consists solely of vNIC ports.

server

Page 12 of 41

### Switch CLI

The following command script can be used to implement this configuration.

```
/c/virt/vnic
on
/c/virt/vnic/port INT1/vnic 2
ena
bw 50
/c/virt/vnic/port INT2/vnic 1
ena
bw 20
/c/virt/vnic/vnicgrp 1
ena
vnicvlan 127
addvnic INT1.2
addvnic INT2.1
apply
```

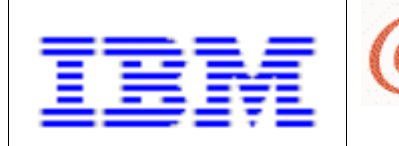

How to configure Virtual NICs using the Emulex Virtual Fabric Adapter and BNT Virtual Fabric Switch Module.

#### Switch BBI

Click on the 'Configure' tab, then perform the following sequence of web interface entries to implement this configuration.

server

Page 13 of 41

1. Enable vNIC operation. (Submit, Apply ... and Save, if you want it to persist after switch reboot.)

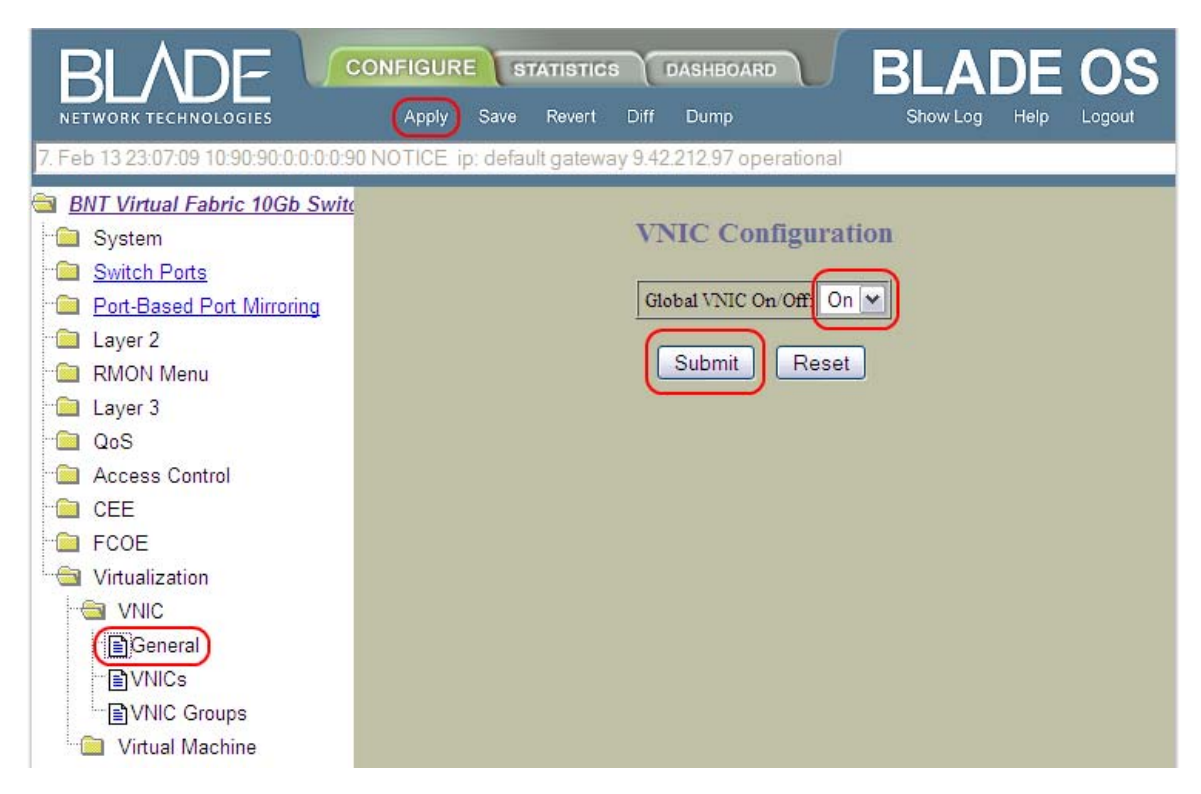

Figure 2 - BBI : Case 1, Enable vNIC operation

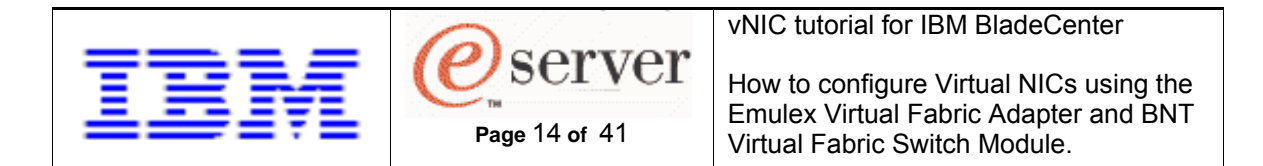

2. Enable and configure vNICs (remember to Submit and Apply).

| BLADE 😼                             | ONFIGURE         | STATISTICS          | DASHBOARD      | BLADE         | OS     |
|-------------------------------------|------------------|---------------------|----------------|---------------|--------|
| NETWORK TECHNOLOGIES                | Apply Sa         | ve Revert Diff      | Dump           | Show Log Help | Logout |
| 16. Jan 14 23:11:31 9.42,212,108 NO | TICE server: lin | k down on port IN1  | 6              |               |        |
| BNT Virtual Fabric 10Gb Swite       |                  |                     |                |               | ^      |
| - 🛅 System                          |                  | vNI                 | Cs Configurati | on            |        |
| Bitch Ports                         |                  |                     |                |               |        |
| Port-Based Port Mirroring           | 1.               | Search Range        | -              |               |        |
| - 🗀 Layer 2                         | vl               | NICs(INT1.1-INT14.4 | From INT1.1    | To INT14.4    | =      |
| - 🛅 RMON Menu                       | 2.               | Search Options      |                |               |        |
| 🗀 Layer 3                           | St               | ate                 | any 💌          |               |        |
| - QoS                               | М                | ax Bandwidth(0 = an | y) 0           |               |        |
| Access Control                      | vì               | VIC Group(0 = any)  | 0              |               |        |
|                                     | Se               | arch Operation      | or 💌           | Search        |        |
| FCOE -                              |                  |                     |                |               |        |
|                                     | VNIC             | State               | vNIC Group     | Max Bandwidth | 1      |
|                                     | (INT12)          | disabled            | 0              | 25            |        |
|                                     | INT1.3           | disabled            | 0              | 25            |        |
|                                     | <u>INT1.4</u>    | disabled            | 0              | 25            |        |
| Virtual Machine                     | INT2.1           | disabled            | 0              | 25            |        |
|                                     | <u>INT2.2</u>    | disabled            | 0              | 25            |        |
|                                     | <u>INT2.3</u>    | disabled            | 0              | 25            |        |
|                                     | <u>IN12,4</u>    | disabled            | 0              | 25            |        |

Figure 3 - BBI : Case 1, vNICs pane

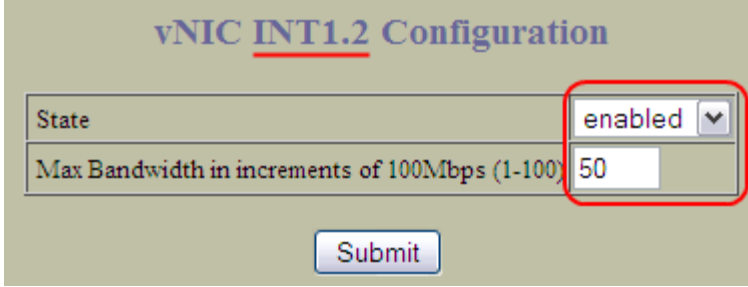

Figure 4 - BBI : Case 1, vNIC INT1.2 Configuration

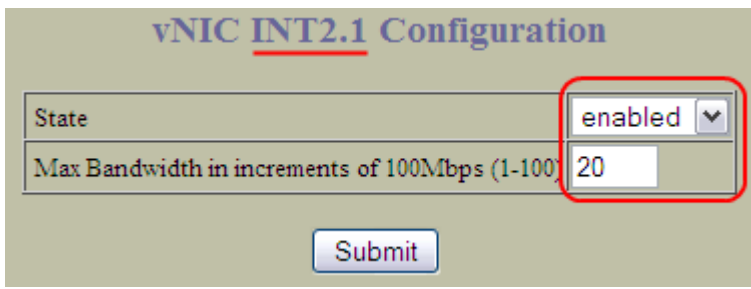

Figure 5 - BBI : Case 1, vNIC INT2.1 Configuration

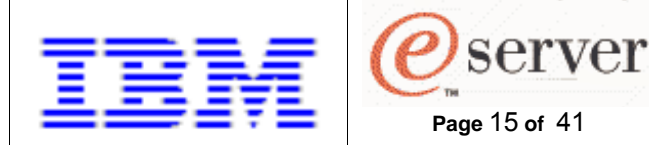

How to configure Virtual NICs using the Emulex Virtual Fabric Adapter and BNT Virtual Fabric Switch Module.

3. Enable and configure the vNIC group.

|                                               | STATISTICS DASH        | BOARD        | BLAC       | DE OS          |
|-----------------------------------------------|------------------------|--------------|------------|----------------|
| NETWORK TECHNOLOGIES Apply                    | Save Revert Diff Du    |              | Show Log   | Help Logout    |
| 2. Jan 14 23:14:44 9.42.212.108 NOTICE server | : link up on port INT6 |              |            |                |
| BNT Virtual Fabric 10Gb Switch Mo             |                        |              | _          |                |
| System                                        | v                      | NIC Groups ( | Configurat | ion            |
| Switch Ports                                  |                        | 550          | 1992       |                |
| Port-Based Port Mirroring                     | vNIC Group             | State        | Vlan       | Failover State |
| 🗀 Layer 2                                     |                        | disabled     | 0          | disabled       |
| 🗎 RMON Menu                                   | 2                      | disabled     | 0          | disabled       |
| 📄 Layer 3                                     | 3                      | disabled     | 0          | disabled       |
| QoS                                           | 4                      | disabled     | 0          | disabled       |
| Access Control                                | 2                      | disabled     | 0          | disabled       |
|                                               | <u>6</u>               | disabled     | 0          | disabled       |
| FCOF                                          | 1                      | disabled     | 0          | disabled       |
|                                               | <u>8</u>               | disabled     | 0          | disabled       |
|                                               | <u>9</u>               | disabled     | 0          | disabled       |
| VNIC                                          | 10                     | disabled     | 0          | disabled       |
| General                                       | 11                     | disabled     | 0          | disabled       |
| VNICs                                         | 12                     | disabled     | 0          | disabled       |
| VNIC Groups                                   | 13                     | disabled     | 0          | disabled       |
| 🛄 Virtual Machine                             | 14                     | disabled     | 0          | disabled       |

Figure 6 - BBI : Case 1, vNIC Groups pane

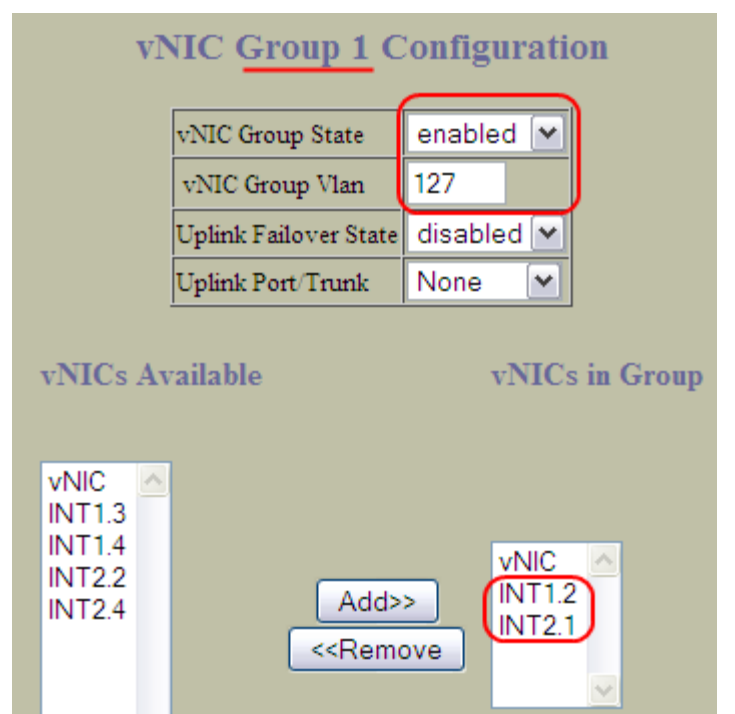

Figure 7 - BBI : Case 1, vNIC Group Configuration

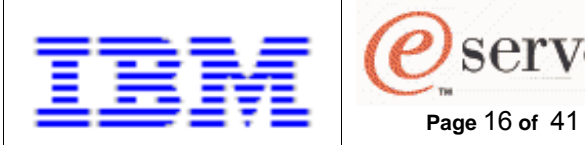

How to configure Virtual NICs using the Emulex Virtual Fabric Adapter and BNT Virtual Fabric Switch Module.

## Case 2 - vNICs and pNICs, No uplinks

Represented as VGRP 2 in Figure 1 on p.11, this group consists of vNIC and pNIC ports, but no uplink ports.

server

### Switch CLI

The following command script can be used to implement this configuration.

```
/c/virt/vnic
        on
/c/virt/vnic/port INT1/vnic 3
        ena
        bw 30
/c/virt/vnic/port INT2/vnic 4
        ena
        bw 34
/c/virt/vnic/vnicgrp 2
        ena
        vnicvlan 310
        addvnic INT1.3
        addvnic INT2.4
        addport INT4
apply
```

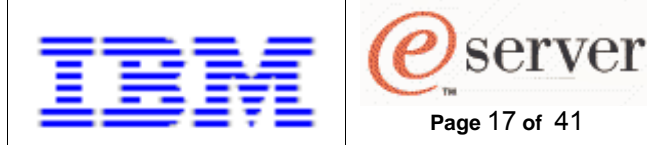

#### Switch BBI

Click on the 'Configure' tab, then perform the following sequence of web interface entries to implement this configuration.

Page 17 of 41

1. Enable vNIC operation. (Submit, Apply ... and Save, if you want it to persist after switch reboot.)

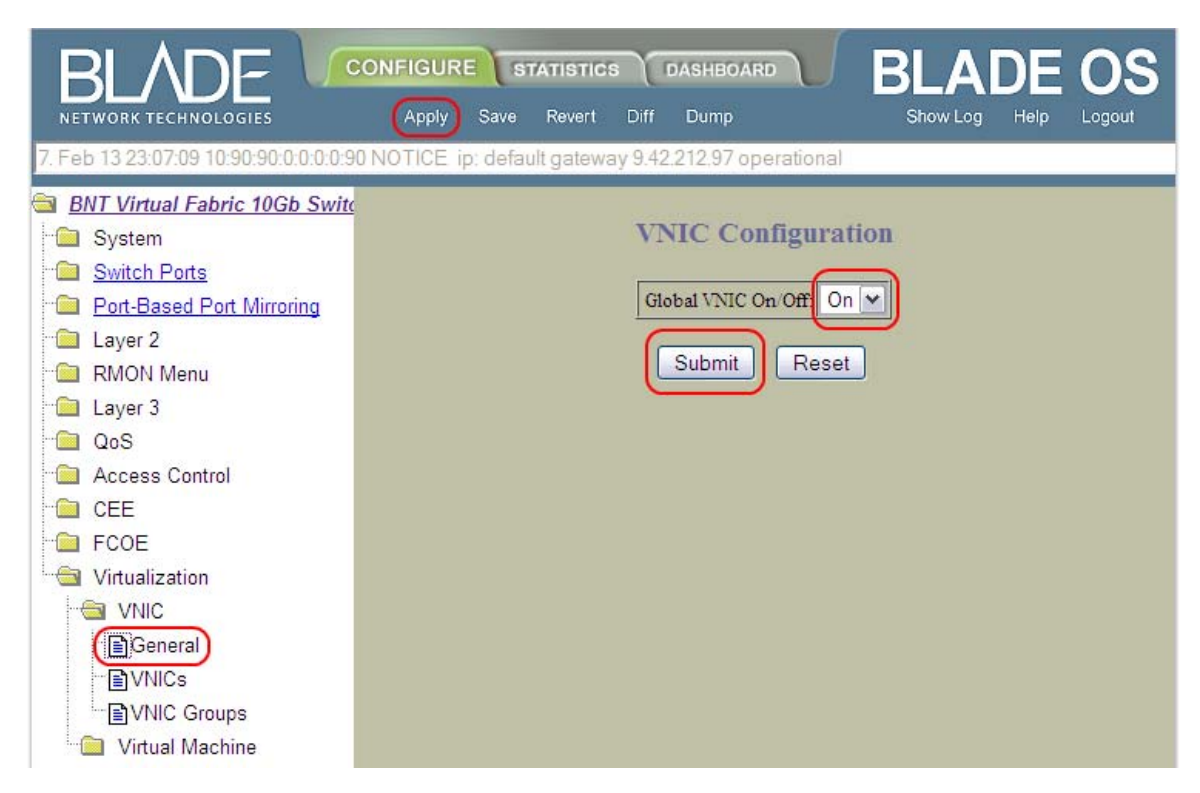

Figure 8 - BBI : Case 2, Enable vNIC operation

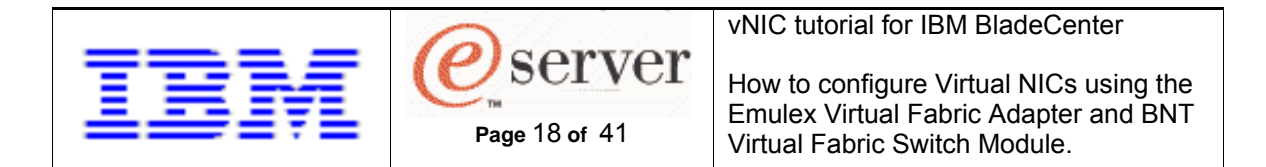

2. Enable and configure vNICs (remember to Submit and Apply).

|                                                             | ONFIGURE         | STATISTICS                            | DASHBOARD      | BLADE         | OS                                                                                                    |
|-------------------------------------------------------------|------------------|---------------------------------------|----------------|---------------|----------------------------------------------------------------------------------------------------|
| NETWORK TECHNOLOGIES                                        | Apply Sa         | ve Revert Diff                        | Dump           | Show Log Help | Logout                                                                                                    |
| 16. Jan 14 23:11:31 9.42.212.108 NO                         | TICE server: lin | k down on port IN1                    | 6              |               |                                                                                                    |
| BNT Virtual Fabric 10Gb Swite                               |                  |                                       |                |               | ^                                                                                                    |
| 🗀 System                                                    |                  | vNI                                   | Cs Configurati | on            |                                                                                                    |
| Switch Ports     Switch Ports     Port-Based Port Mirroring | 1.               | Search Range                          |                |               |                                                                                                    |
| ™ Layer 2<br>™ RMON Menu                                    | vl<br>2.         | NICs(INT1.1-INT14.4<br>Search Options | From INT1.1    | To INT14.4    | THE REAL PROPERTY IN THE REAL PROPERTY INTO THE REAL PROPERTY INTO THE REAL PROPERTY INTO THE REAL PR |
| ⊡ Layer 3<br>⊡ QoS                                          | St<br>M          | ate<br>Iax Bandwidth(0 = an           | any 💌<br>y) O  |               |                                                                                                    |
| Access Control                                              | vi<br>s          | NIC Group(0 = any)                    | 0              | Search        |                                                                                                    |
| - FCOE                                                      |                  | aich operation                        | 01             | Cocareir      |                                                                                                    |
| 🔄 Virtualization                                            | vNIC             | State                                 | vNIC Group     | Max Bandwidth | 1                                                                                                    |
|                                                             | <u>INT1.1</u>    | disabled                              | 0              | 25            |                                                                                                    |
| General                                                     | INT1.2           | disabled                              | 0              | 25            |                                                                                                    |
|                                                             | INTLA            | disabled                              | 0              | 25            |                                                                                                    |
| VNIC Groups                                                 | INT21            | disabled                              | 0              | 25            |                                                                                                    |
|                                                             | INT2.2           | disabled                              | 0              | 25            |                                                                                                    |
|                                                             | INT2.3           | disabled                              | 0              | 25            |                                                                                                    |
|                                                             | (INT2.4)         | disabled                              | 0              | 25            |                                                                                                    |

Figure 9 - BBI : Case 2, vNICs pane

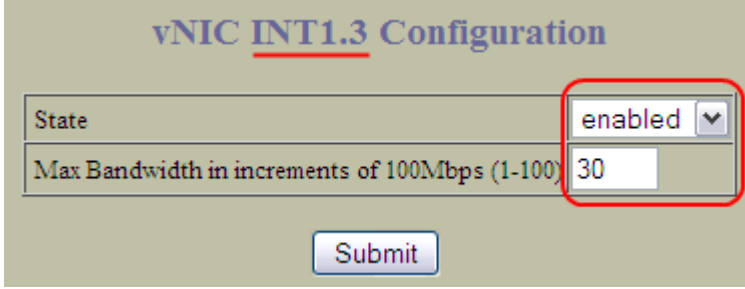

Figure 10 - BBI : Case 2, vNIC INT1.3 Configuration

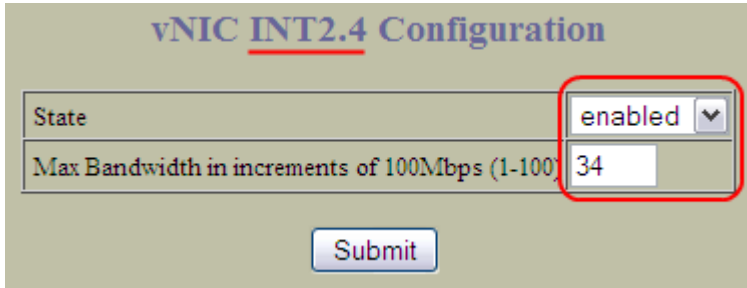

Figure 11 - BBI : Case 2, vNIC INT2.4 Configuration

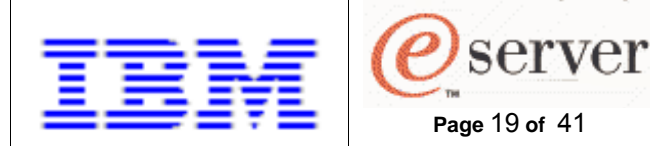

How to configure Virtual NICs using the Emulex Virtual Fabric Adapter and BNT Virtual Fabric Switch Module.

3. Enable and configure the vNIC group.

| BLADE CONFIGURE                               | STATISTICS DASH      | iBOARD     |            |                |
|-----------------------------------------------|----------------------|------------|------------|----------------|
| 2, Jan 14 23:14:44 9.42:212.108 NOTICE server | link up on port INT6 |            |            |                |
| BNT Virtual Fabric 10Gb Switch Mo             |                      |            |            |                |
| System                                        | v                    | NIC Groups | Configurat | ion            |
| Switch Ports                                  |                      | 5991       | 0404       |                |
| Port-Based Port Mirroring                     | vNIC Group           | State      | Vlan       | Failover State |
| "🚞 Layer 2                                    | 1                    | disabled   | 0          | disabled       |
| 🖻 RMON Menu                                   | 2                    | disabled   | 0          | disabled       |
| 🚞 Layer 3                                     | 3                    | disabled   | 0          | disabled       |
| QoS                                           | 4                    | disabled   | 0          | disabled       |
| Access Control                                | 5                    | disabled   | 0          | disabled       |
| CEE                                           | <u>6</u>             | disabled   | 0          | disabled       |
|                                               | 1                    | disabled   | 0          | disabled       |
| Virtualization                                | <u>8</u>             | disabled   | 0          | disabled       |
|                                               | <u>9</u>             | disabled   | 0          | disabled       |
|                                               | 10                   | disabled   | 0          | disabled       |
| General                                       | 11                   | disabled   | 0          | disabled       |
| VNICs                                         | 12                   | disabled   | 0          | disabled       |
| VNIC Groups                                   | 13                   | disabled   | 0          | disabled       |
| 📄 Virtual Machine                             | 14                   | disabled   | 0          | disabled       |

Figure 12 - BBI : Case 2, vNIC Groups pane

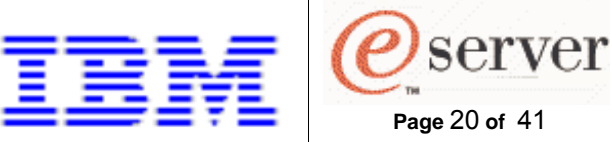

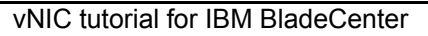

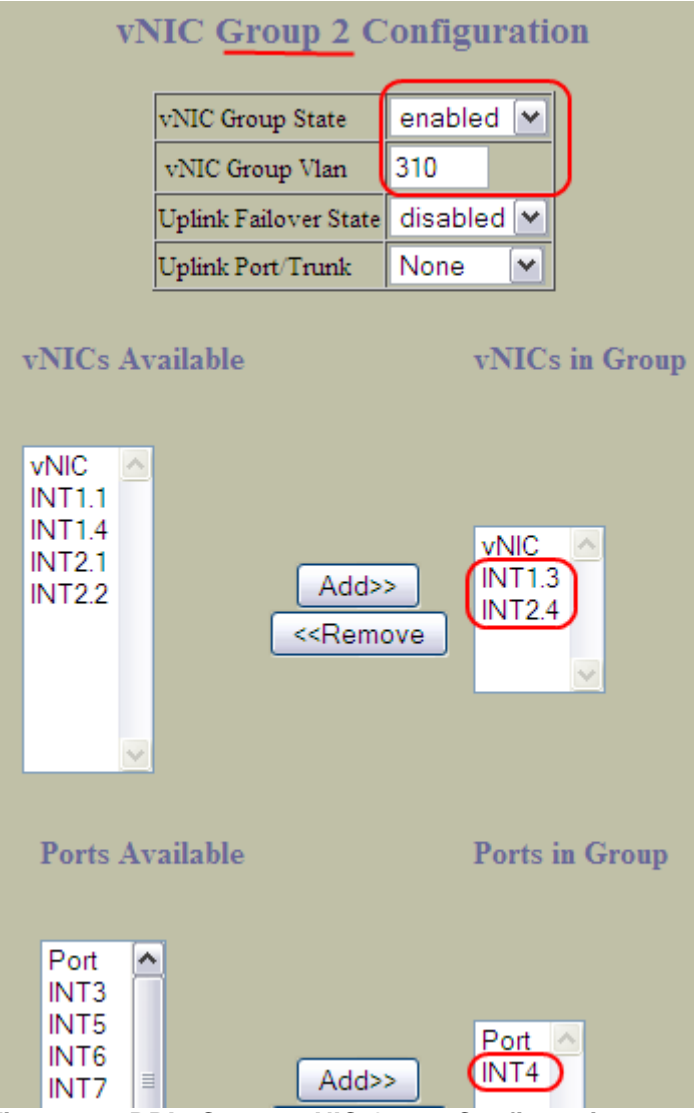

Figure 13 - BBI : Case 2, vNIC Group Configuration

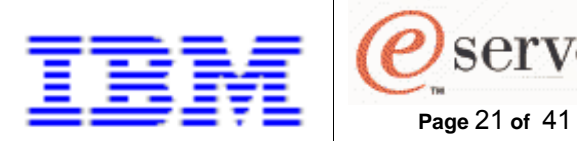

How to configure Virtual NICs using the Emulex Virtual Fabric Adapter and BNT Virtual Fabric Switch Module.

## Case 3 - vNICs only, One uplink port

Represented as VGRP 3 in Figure 1 on p.11, this group consists of vNIC ports and one uplink port.

server

### Switch CLI

The following command script can be used to implement this configuration.

```
/c/virt/vnic
        on
/c/virt/vnic/port INT1/vnic 3
        ena
        bw 25
/c/virt/vnic/port INT2/vnic 2
        ena
        bw 70
/c/virt/vnic/vnicgrp 3
        ena
        vnicvlan 500
        addvnic INT1.3
        addvnic INT2.2
        addport EXT2
apply
```

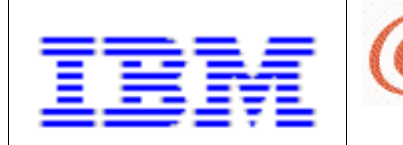

#### Switch BBI

Click on the 'Configure' tab, then perform the following sequence of web interface entries to implement this configuration.

server

Page 22 of 41

1. Enable vNIC operation. (Submit, Apply ... and Save, if you want it to persist after switch reboot.)

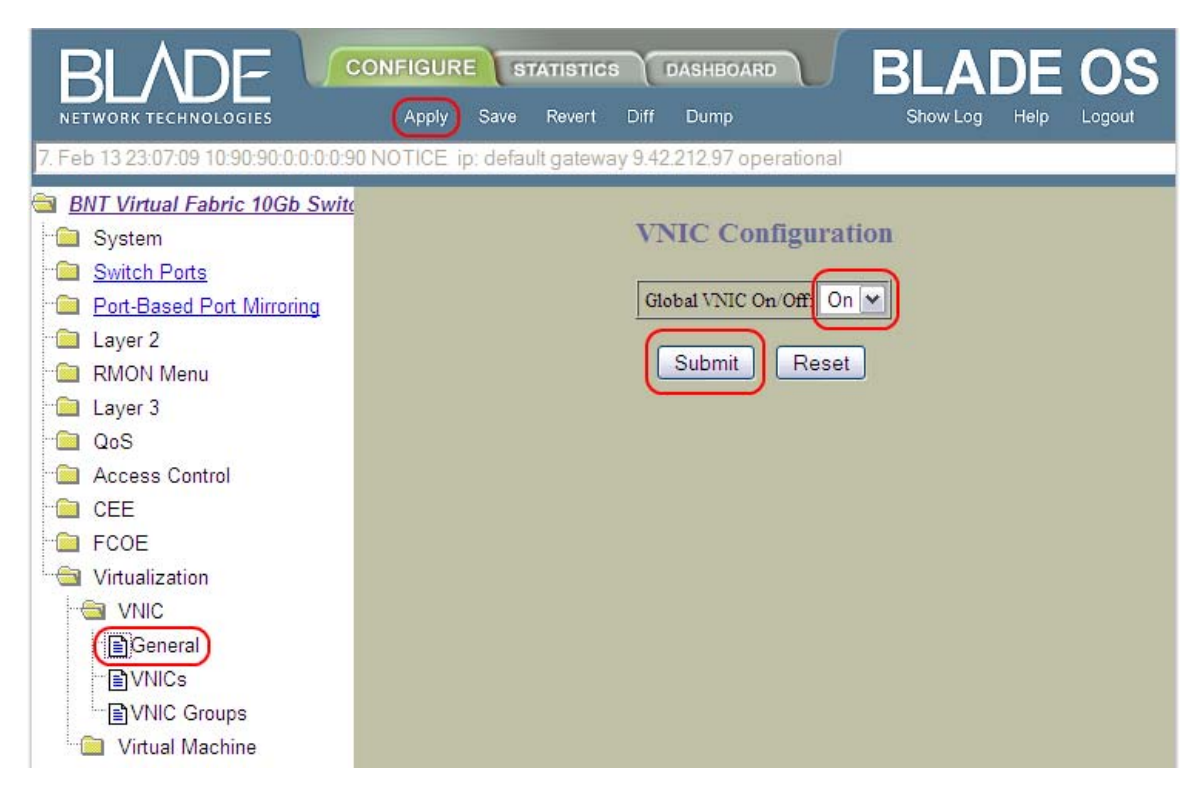

Figure 14 - BBI : Case 3, Enable vNIC operation

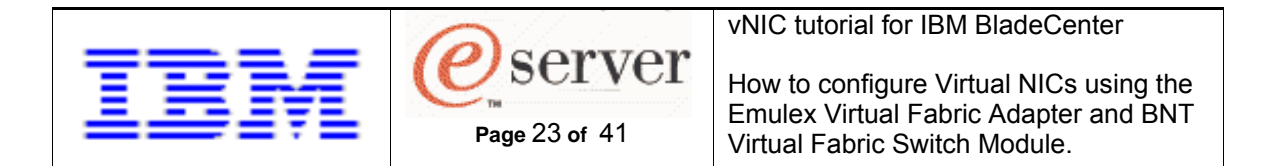

2. Enable and configure vNICs (remember to Submit and Apply).

| BLADE 😼                             | ONFIGURE         | STATISTICS          | DASHBOARD      | BLADE         | OS      |
|-------------------------------------|------------------|---------------------|----------------|---------------|---------|
| NETWORK TECHNOLOGIES                | Apply Sa         | ve Revert Diff      | Dump           | Show Log Help | Logout  |
| 16. Jan 14 23:11:31 9.42,212,108 NO | TICE server: lin | ik down on port IN1 | Γ6             |               |         |
| BNT Virtual Fabric 10Gb Swite       |                  |                     |                |               | ^       |
| 🗀 System                            |                  | vNI                 | Cs Configurati | on            |         |
|                                     |                  |                     |                |               |         |
| Port-Based Port Mirroring           | 1.               | Search Range        |                |               |         |
| - 🗀 Layer 2                         | vl               | NICs(INT1.1-INT14.4 | ) From INT1.1  | To INT14.4    | =       |
| - 🛅 RMON Menu                       | 2.               | Search Options      |                |               |         |
| 🗀 Layer 3                           | St               | ate                 | any 💌          |               |         |
| - 🔲 QoS                             | М                | ax Bandwidth(0 = an | y) 0           | _             |         |
| Access Control                      | vl               | VIC Group(0 = any)  | 0              |               |         |
|                                     | Se               | arch Operation      | or 💌           | Search        |         |
| FCOE -                              |                  |                     |                |               |         |
|                                     | VNIC             | State               | vNIC Group     | Max Bandwidth | <u></u> |
|                                     | INT1.1<br>INT1.2 | disabled            | 0              | 25            |         |
|                                     | (INT1.3)         | disabled            | 0              | 25            |         |
|                                     | INT1.4           | disabled            | 0              | 25            |         |
| Virtual Machine                     | <u>INT2.1</u>    | disabled            | 0              | 25            |         |
|                                     | (INT2.2)         | disabled            | 0              | 25            |         |
|                                     | <u>INT2.3</u>    | disabled            | 0              | 25            |         |
|                                     | <u>1N12,4</u>    | disabled            | 0              | 25            |         |

Figure 15 - BBI : Case 3, vNICs pane

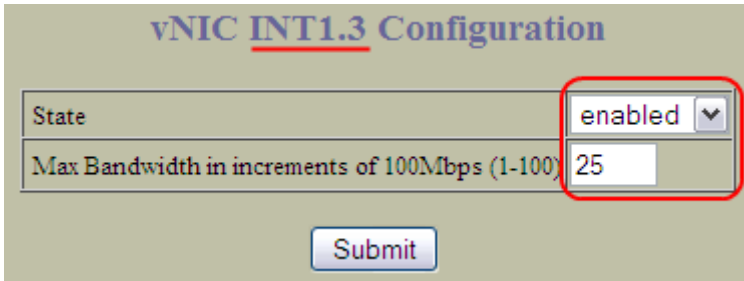

Figure 16 - BBI : Case 3, vNIC INT1.3 Configuration

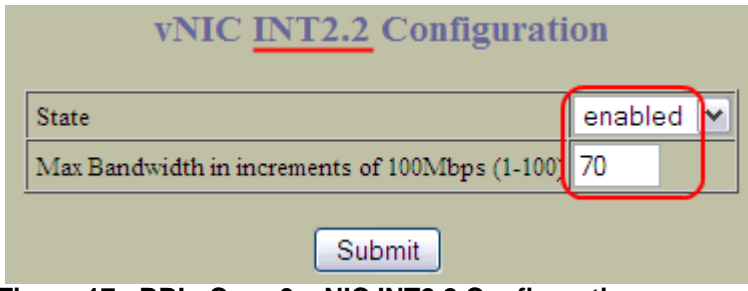

Figure 17 - BBI : Case 3, vNIC INT2.2 Configuration

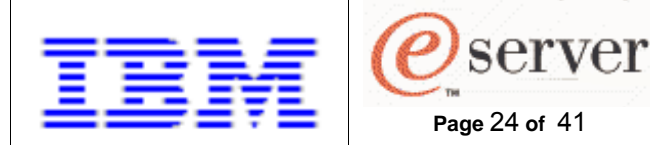

How to configure Virtual NICs using the Emulex Virtual Fabric Adapter and BNT Virtual Fabric Switch Module.

3. Enable and configure the vNIC group.

|                                               | STATISTICS DASH      | BOARD      | BLAC       | DE OS          |
|-----------------------------------------------|----------------------|------------|------------|----------------|
| NETWORK TECHNOLOGIES Apply                    | Save Revert Diff Dur | np         | Show Log   | Help Logout    |
| 2, Jan 14 23:14:44 9.42.212.108 NOTICE server | link up on port INT6 |            |            |                |
| BNT Virtual Fabric 10Gb Switch Mo             |                      |            |            |                |
| 🗀 System                                      | v                    | NIC Groups | Configurat | ion            |
| Switch Ports                                  |                      | 5.991      | 6454       |                |
| Port-Based Port Mirroring                     | vNIC Group           | State      | Vlan       | Failover State |
| 🗀 Layer 2                                     | 1                    | disabled   | 0          | disabled       |
| RMON Menu                                     | 2                    | disabled   | 0          | disabled       |
| 🗎 Layer 3                                     | 3                    | disabled   | 0          | disabled       |
| QoS                                           | 4                    | disabled   | 0          | disabled       |
| Access Control                                | 2                    | disabled   | 0          | disabled       |
|                                               | <u>6</u>             | disabled   | 0          | disabled       |
| FCOF                                          | <u>1</u>             | disabled   | 0          | disabled       |
|                                               | <u>8</u>             | disabled   | 0          | disabled       |
|                                               | 2                    | disabled   | 0          | disabled       |
|                                               | <u>10</u>            | disabled   | 0          | disabled       |
| General                                       | 11                   | disabled   | 0          | disabled       |
| VNICs                                         | 12                   | disabled   | 0          | disabled       |
| VNIC Groups                                   | <u>13</u>            | disabled   | 0          | disabled       |
| 🔄 Virtual Machine                             | 14                   | disabled   | 0          | disabled       |

Figure 18 - BBI : Case 3, vNIC Groups pane

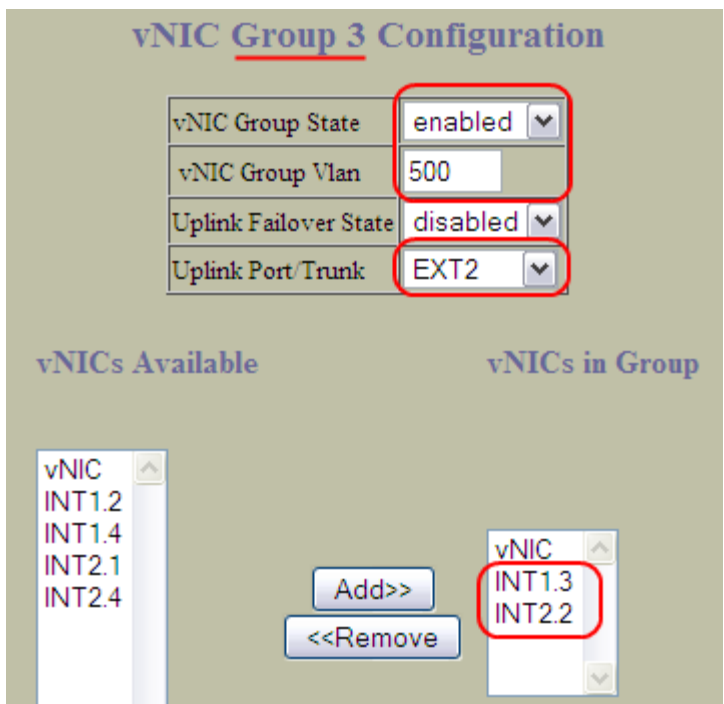

Figure 19 - BBI : Case 3, vNIC Group Configuration

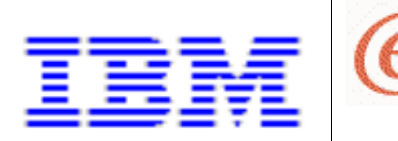

How to configure Virtual NICs using the Emulex Virtual Fabric Adapter and BNT Virtual Fabric Switch Module.

## Case 4 - vNICs and pNICs, One uplink port (w/failover)

server

Page 25 of 41

Represented as VGRP 4 in Figure 1 on p.11, this group consists of vNIC and pNIC ports, and one uplink port.

Failover is enabled for this group, so if the link on EXT6 is disrupted, the VFS disables virtual ports INT1.4, INT2.1 and physical port INT3. This action facilitates NIC team failover on the server blade.

### Switch CLI

The following command script can be used to implement this configuration.

```
/c/virt/vnic
        on
/c/virt/vnic/port INT1/vnic 4
        ena
        bw 40
/c/virt/vnic/port INT2/vnic 1
        ena
        bw 33
/c/virt/vnic/vnicqrp 4
        ena
        vnicvlan 727
        failover ena
        addvnic INT1.4
        addvnic INT2.1
        addport INT3
        addport EXT6
apply
```

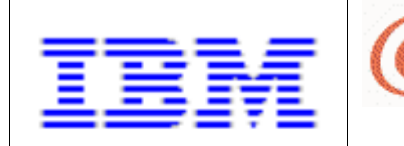

How to configure Virtual NICs using the Emulex Virtual Fabric Adapter and BNT Virtual Fabric Switch Module.

#### Switch BBI

Click on the 'Configure' tab, and then perform the following sequence of web interface entries to implement this configuration.

server

Page 26 of 41

1. Enable vNIC operation. (Submit, Apply ... and Save, if you want it to persist after switch reboot.)

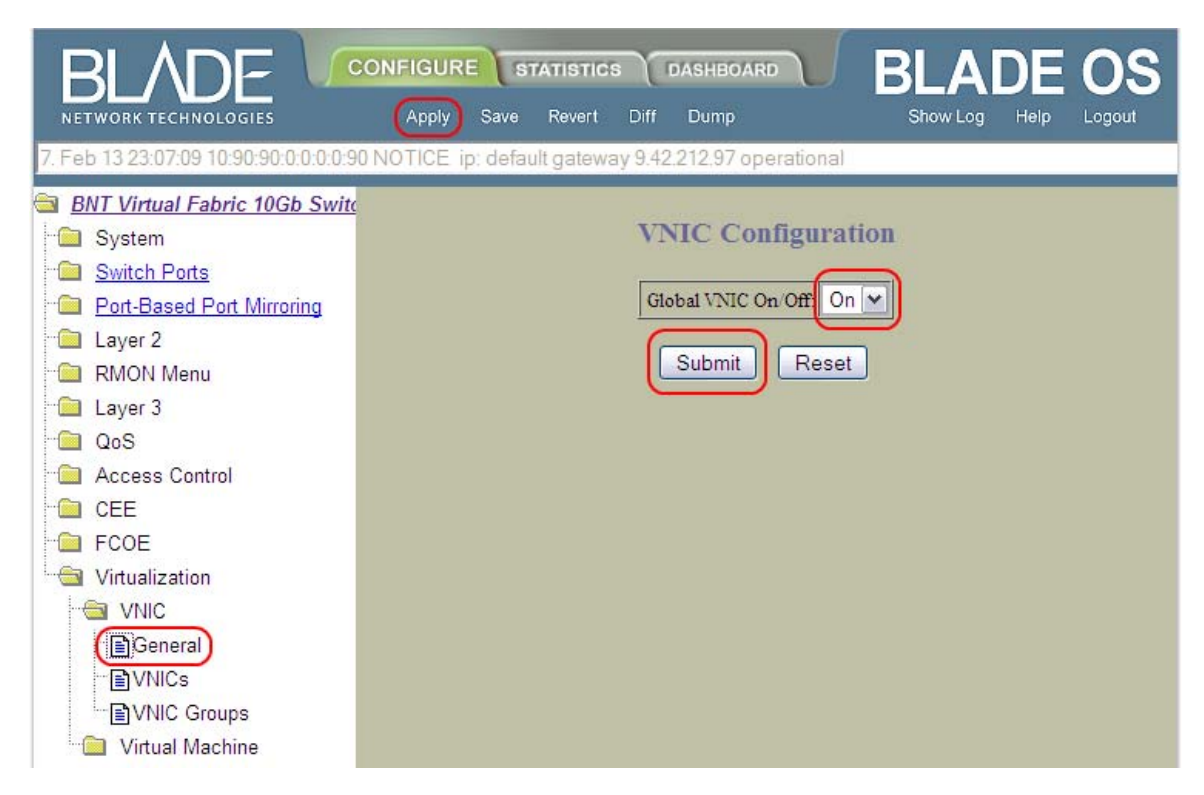

Figure 20 - BBI : Case 4, Enable vNIC operation

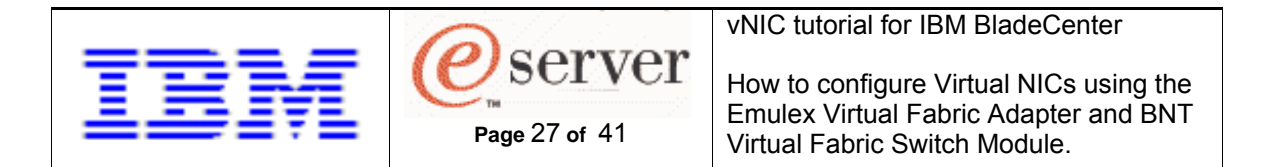

2. Enable and configure vNICs (remember to Submit and Apply).

| BLADE 😼                             | ONFIGURE         | STATISTICS          | DASHBOARD      | BLADE         | OS     |
|-------------------------------------|------------------|---------------------|----------------|---------------|--------|
| NETWORK TECHNOLOGIES                | Apply Sa         | ve Revert Diff      | Dump           | Show Log Help | Logout |
| 16. Jan 14 23:11:31 9.42,212,108 NO | TICE server: lin | k down on port IN1  | F6             |               |        |
| BNT Virtual Fabric 10Gb Swite       |                  |                     |                |               | ^      |
| System                              |                  | vNI                 | Cs Configurati | on            |        |
| Switch Ports                        |                  |                     |                |               |        |
| Port-Based Port Mirroring           | 1.               | Search Range        |                |               |        |
| Laver 2                             | vl               | NICs(INT1.1-INT14.4 | ) From INT1.1  | To INT14.4    |        |
| RMON Menu                           | 2.               | Search Options      |                |               | =      |
| - 🔁 Laver 3                         | St               | ate                 | any 💌          |               |        |
| - QoS                               | M                | ax Bandwidth(0 = an | y) 0           |               |        |
| - Access Control                    | vl               | VIC Group(0 = any)  | 0              |               |        |
| - CEE                               | Se               | arch Operation      | or 💌           | Search        |        |
| FCOE                                |                  | T                   |                |               | 8      |
| Girtualization                      | vNIC             | State               | vNIC Group     | Max Bandwidth |        |
|                                     | <u>INT1.1</u>    | disabled            | 0              | 25            |        |
| General                             | <u>INT1.2</u>    | disabled            | 0              | 25            |        |
| (EVNICs)                            | <u>INT1.3</u>    | disabled            | 0              | 25            |        |
| VNIC Groups                         | <u>INT1.4</u>    | disabled            | 0              | 25            |        |
| 🗀 Virtual Machine                   | INT2.1           | disabled            | 0              | 25            |        |
|                                     | INT2.2           | disabled            | 0              | 25            |        |
|                                     | INT2.5           | disabled            | 0              | 23            |        |
|                                     | <u>IIX12.4</u>   | usdoleu             | 0              | 25            |        |

Figure 21 - BBI : Case 4, vNICs pane

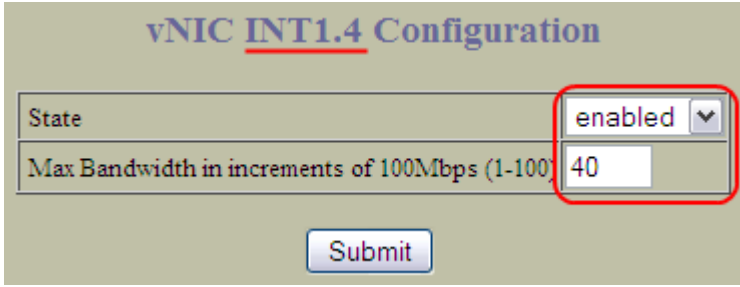

Figure 22 - BBI : Case 4, vNIC INT1.4 Configuration

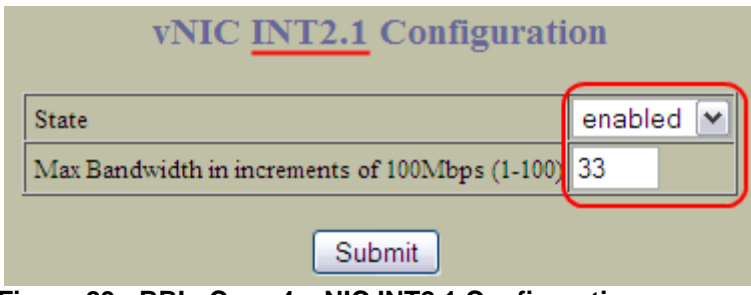

Figure 23 - BBI : Case 4, vNIC INT2.1 Configuration

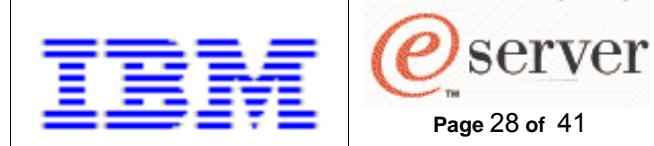

How to configure Virtual NICs using the Emulex Virtual Fabric Adapter and BNT Virtual Fabric Switch Module.

3. Enable and configure the vNIC group.

|                                               | STATISTICS DASH           | BOARD    | BLAC       | DE OS          |  |
|-----------------------------------------------|---------------------------|----------|------------|----------------|--|
| NETWORK TECHNOLOGIES Apply                    | Save Revert Diff Dur      | np       | Show Log   | Help Logout    |  |
| 2, Jan 14 23:14:44 9.42.212.108 NOTICE server | link up on port INT6      |          |            |                |  |
| BNT Virtual Fabric 10Gb Switch Mo             |                           |          |            |                |  |
| System                                        | vNIC Groups Configuration |          |            |                |  |
| Switch Ports                                  |                           |          | 5-12-5<br> |                |  |
| Port-Based Port Mirroring                     | vNIC Group                | State    | Vlan       | Failover State |  |
| "🚞 Layer 2                                    | 1                         | disabled | 0          | disabled       |  |
| RMON Menu                                     | 2                         | disabled | 0          | disabled       |  |
| 🚞 Layer 3                                     | 3                         | disabled | 0          | disabled       |  |
| 🖻 QoS                                         |                           | disabled | 0          | disabled       |  |
| 🗎 Access Control                              | 2                         | disabled | 0          | disabled       |  |
| CEE                                           | <u>6</u>                  | disabled | 0          | disabled       |  |
| FCOE                                          | 1                         | disabled | 0          | disabled       |  |
|                                               | 8                         | disabled | 0          | disabled       |  |
|                                               | 2                         | disabled | 0          | disabled       |  |
|                                               | 10                        | disabled | 0          | disabled       |  |
| General                                       | 11                        | disabled | 0          | disabled       |  |
| VNICs                                         | 12                        | disabled | 0          | disabled       |  |
| VNIC Groups                                   | 13                        | disabled | 0          | disabled       |  |
| 🦾 🧰 Virtual Machine                           | 14                        | disabled | 0          | disabled       |  |

Figure 24 - BBI : Case 4, vNIC Groups pane

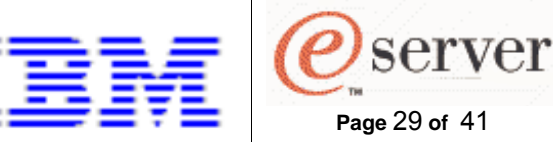

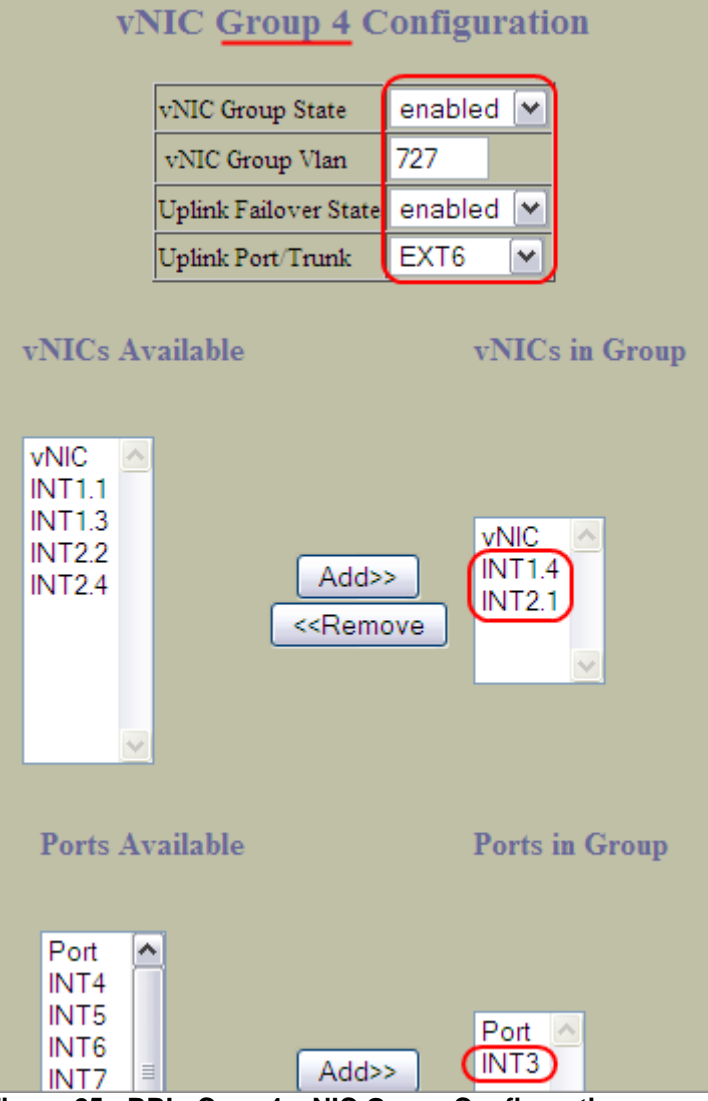

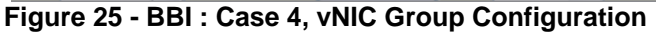

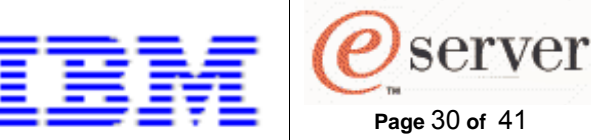

How to configure Virtual NICs using the Emulex Virtual Fabric Adapter and BNT Virtual Fabric Switch Module.

## Case 5 - vNICs only, One uplink trunk

Represented as VGRP 5 in Figure 1 on p.11, this group consists of vNIC ports and one uplink trunk.

### Switch CLI

The following command script can be used to implement this configuration.

```
/c/l2/trunk 1
        ena
        add EXT1
        add EXT3
/c/virt/vnic
        on
/c/virt/vnic/port INT1/vnic 1
        ena
        bw 30
/c/virt/vnic/port INT2/vnic 2
        ena
        bw 33
/c/virt/vnic/vnicgrp 5
        ena
        vnicvlan 925
        addvnic INT1.1
        addvnic INT2.2
        addtrnk 1
apply
```

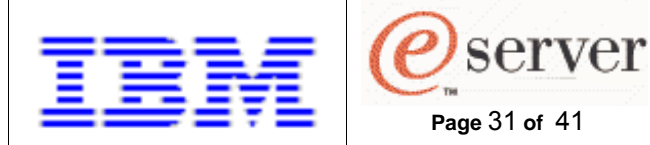

How to configure Virtual NICs using the Emulex Virtual Fabric Adapter and BNT Virtual Fabric Switch Module.

#### Switch BBI

Click on the 'Configure' tab, then perform the following sequence of web interface entries to implement this configuration.

Page 31 of 41

1. Enable vNIC operation. (Submit, Apply ... and Save, if you want it to persist after switch reboot.)

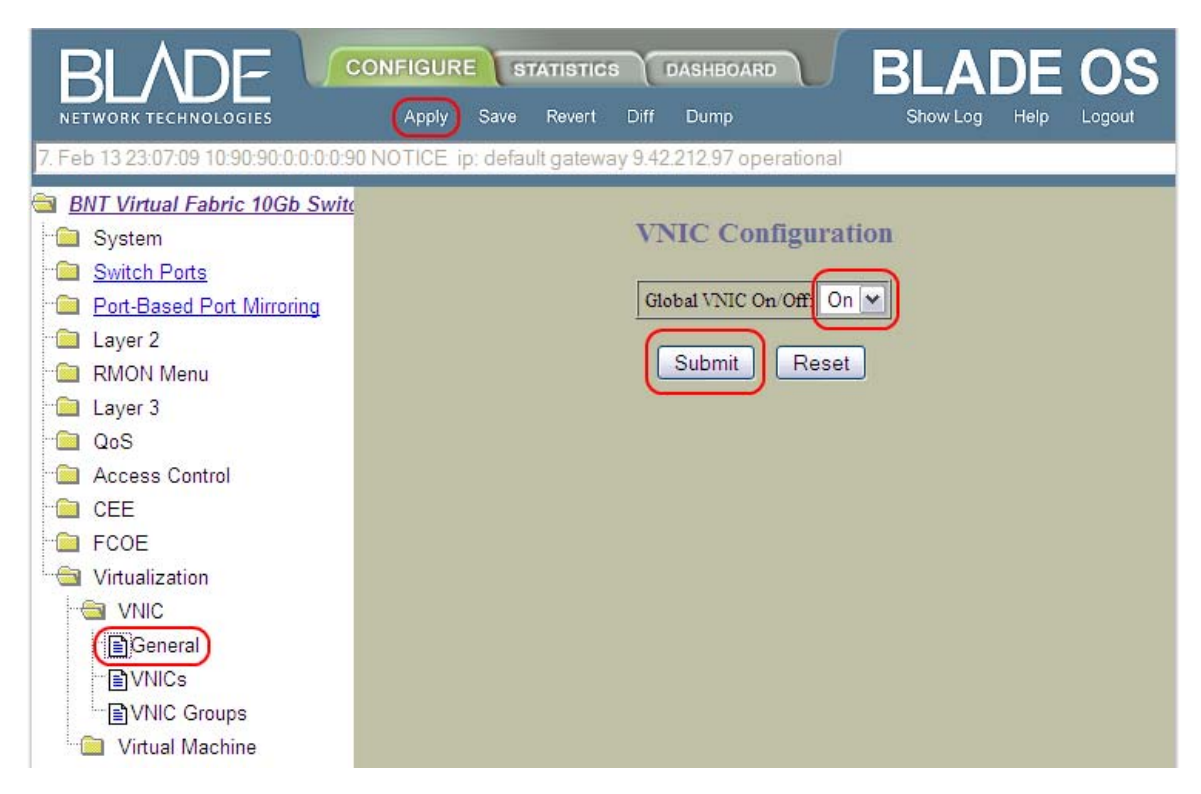

Figure 26 - BBI : Case 5, Enable vNIC operation

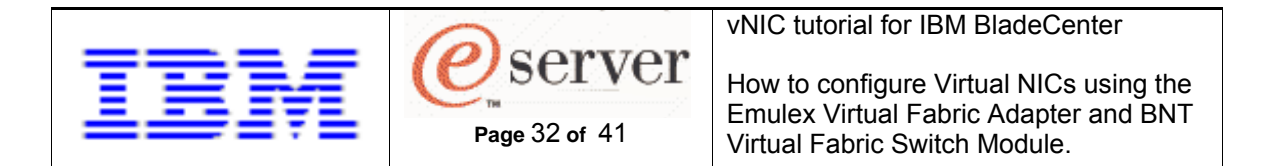

2. Enable and configure vNICs (remember to Submit and Apply).

| BLADE 😼                                                         | ONFIGURE         | STATISTICS                                 | DASHBOARD      | BLADE         | OS                   |
|-----------------------------------------------------------------|------------------|--------------------------------------------|----------------|---------------|----------------------|
| NETWORK TECHNOLOGIES                                            | Apply Sa         | ave Revert Diff                            | Dump           | Show Log Help | Logout               |
| 16. Jan 14 23:11:31 9.42.212.108 NO                             | TICE server: lii | nk down on port IN1                        | 6              |               |                      |
| BNT Virtual Fabric 10Gb Swite     BNT Virtual Fabric 10Gb Swite |                  | vNI                                        | Cs Configurati | on            | ^                    |
| Switch Ports     Sect Based Bart Mirroring                      | 1.               | Search Range                               |                |               |                      |
| Layer 2                                                         | vi<br>2          | NICs(INT1.1-INT14.4                        | ) From INT1.1  | To INT14.4    | THE REAL PROPERTY OF |
| Layer 3                                                         | S                | tate                                       | any 💌          |               |                      |
| Cos<br>Control                                                  | N<br>V           | 1ax Bandwidth(0 = an<br>NIC Group(0 = any) | y) 0<br>0      |               |                      |
| - CEE<br>- COE                                                  | S                | earch Operation                            | or 💌           | Search        |                      |
| 🔄 Virtualization                                                | VNIC             | State                                      | vNIC Group     | Max Bandwidth |                      |
|                                                                 | (INT1.1)         | disabled                                   | 0              | 25            |                      |
| General                                                         | <u>INT1.2</u>    | disabled                                   | 0              | 25            |                      |
| MICs)                                                           | <u>INT1.3</u>    | disabled                                   | 0              | 25            |                      |
| VNIC Groups                                                     | <u>INT1.4</u>    | disabled                                   | 0              | 25            |                      |
| 🦾 📄 Virtual Machine                                             | INT2.1           | disabled                                   | 0              | 25            |                      |
|                                                                 | INT2.3           | disabled                                   | 0              | 25            |                      |
|                                                                 | <u>INT2.4</u>    | disabled                                   | 0              | 25            |                      |
|                                                                 |                  |                                            |                |               |                      |

Figure 27 - BBI : Case 5, vNICs pane

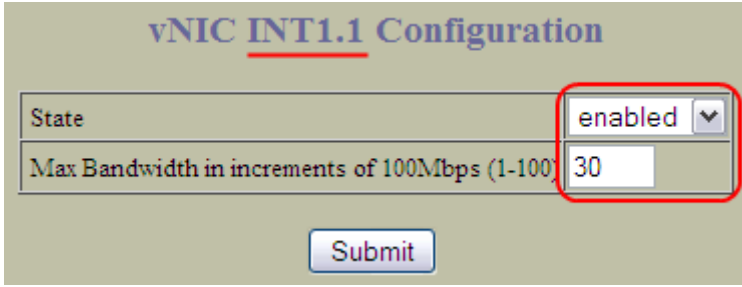

Figure 28 - BBI : Case 5, vNIC INT1.1 Configuration

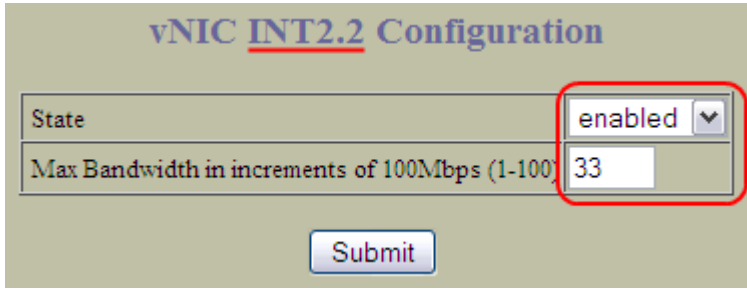

Figure 29 - BBI : Case 5, vNIC INT2.2 Configuration

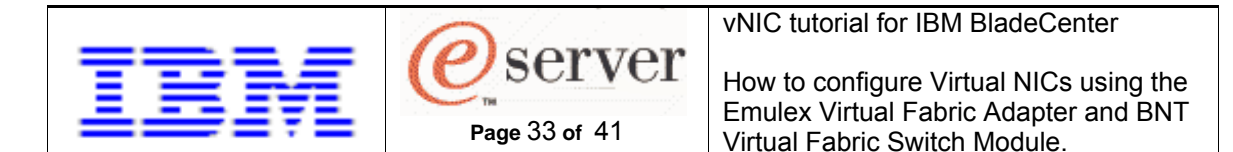

3. Enable the trunk group.

| RELADE CONFIGURE STATISTIC                                                                   | Diff Dump Show Log Help Logout |
|----------------------------------------------------------------------------------------------|--------------------------------|
| 3. Jan 18: 0:21:35 10:90:90:0:0:0:0:91 NOTICE mgmt admin(Adm                                 | min) login from BBI.           |
| BNT Virtual Fabric 10Gb Switc      BNT Virtual Fabric 10Gb Switc     System     Switch Ports | Trunk Groups Configuration     |
| Port-Based Port Mirroring                                                                    | Trunk Group State              |
| laver 2                                                                                      | 1 disabled                     |
| 802 1x                                                                                       | 2 disabled                     |
| FDB                                                                                          | 3 disabled                     |
| Virtual LANs                                                                                 | 4 disabled                     |
| Spanning Tree Groups                                                                         | 5 disabled                     |
| MSTP/RSTP                                                                                    | 6 disabled                     |
|                                                                                              | 7 disabled                     |
| Failover                                                                                     |                                |
| Hot Links                                                                                    |                                |
| Trunk Groups                                                                                 | <u>9</u> disabled              |
| Trunk Hash                                                                                   | <u>10</u> disabled             |

Figure 30 - BBI : Case 5, Trunk Groups pane

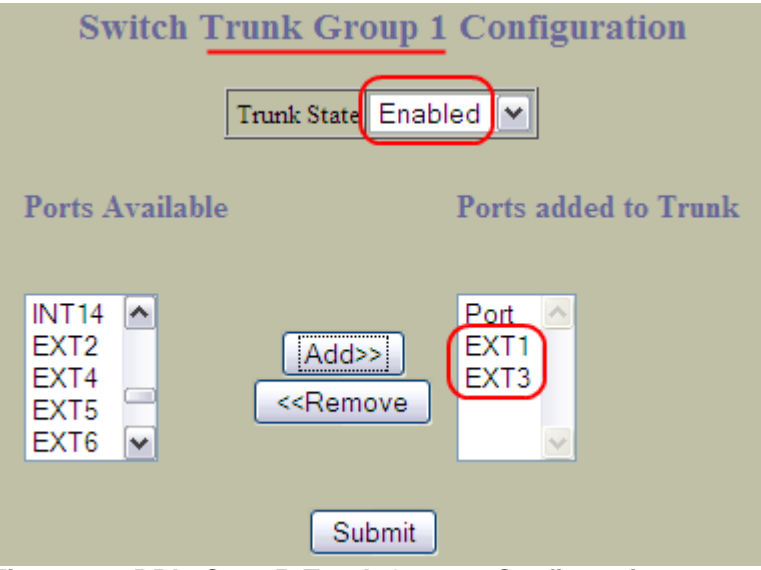

Figure 31 - BBI : Case 5, Trunk Group 1 Configuration

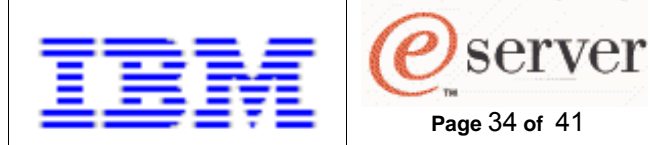

How to configure Virtual NICs using the Emulex Virtual Fabric Adapter and BNT Virtual Fabric Switch Module.

4. Enable and configure the vNIC group.

|                                               | STATISTICS DASH           | BOARD    | BLAC     | DE OS          |
|-----------------------------------------------|---------------------------|----------|----------|----------------|
| NETWORK TECHNOLOGIES Apply                    | Save Revert Diff Dur      | np       | Show Log | Help Logout    |
| 2, Jan 14 23:14:44 9.42.212.108 NOTICE server | : link up on port INT6    |          |          |                |
| BNT Virtual Fabric 10Gb Switch Mo             |                           |          |          |                |
| "🗀 System                                     | vNIC Groups Configuration |          |          |                |
| Switch Ports                                  |                           | 5591     | 6454     |                |
| Port-Based Port Mirroring                     | vNIC Group                | State    | Vlan     | Failover State |
| 🗀 Layer 2                                     | 1                         | disabled | 0        | disabled       |
| RMON Menu                                     | 2                         | disabled | 0        | disabled       |
| 🔜 Layer 3                                     | 3                         | disabled | 0        | disabled       |
| QoS                                           | 4                         | disabled | 0        | disabled       |
| Access Control                                |                           | disabled | 0        | disabled       |
|                                               | <u>6</u>                  | disabled | 0        | disabled       |
|                                               | <u>7</u>                  | disabled | 0        | disabled       |
| Virtualization                                | <u>8</u>                  | disabled | 0        | disabled       |
|                                               | 2                         | disabled | 0        | disabled       |
| VINIC                                         | <u>10</u>                 | disabled | 0        | disabled       |
| General                                       | 11                        | disabled | 0        | disabled       |
| VNICs                                         | 12                        | disabled | 0        | disabled       |
| (IVNIC Groups)                                | <u>13</u>                 | disabled | 0        | disabled       |
| Virtual Machine                               | 14                        | disabled | 0        | disabled       |

Figure 32 - BBI : Case 5, vNIC Groups pane

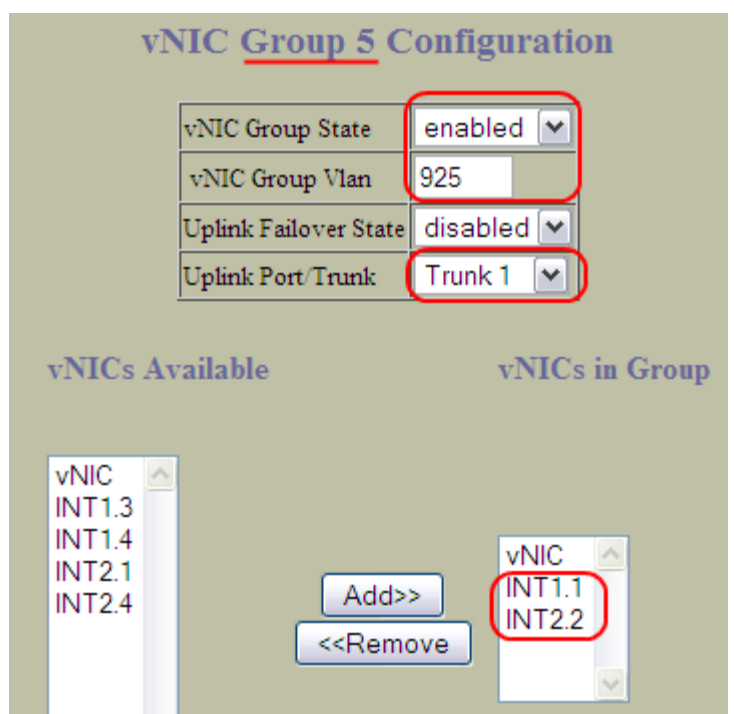

Figure 33 - BBI : Case 5, vNIC Group Configuration

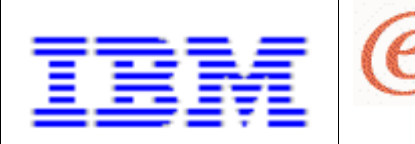

How to configure Virtual NICs using the Emulex Virtual Fabric Adapter and BNT Virtual Fabric Switch Module.

# Case 6 - vNICs and pNICs , One uplink trunk

Represented as VGRP 6 in Figure 1 on p.11, this group consists of vNIC and pNIC ports, and one uplink trunk.

server

Page 35 of 41

### Switch CLI

The following command script can be used to implement this configuration.

```
/c/12/trunk 5
        ena
        add EXT3
        add EXT4
/c/virt/vnic
        on
/c/virt/vnic/port INT1/vnic 4
        ena
        bw 25
/c/virt/vnic/port INT2/vnic 4
        ena
        bw 10
/c/virt/vnic/vnicgrp 6
        ena
        vnicvlan 1010
        addvnic INT1.4
        addvnic INT2.4
        addport INT4
        addport INT5
        addtrnk 5
apply
```

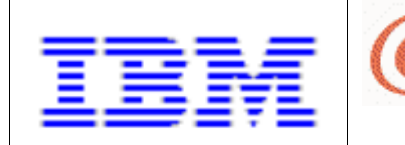

#### Switch BBI

Click on the 'Configure' tab, then perform the following sequence of web interface entries to implement this configuration.

server

Page 36 of 41

1. Enable vNIC operation. (Submit, Apply ... and Save, if you want it to persist after switch reboot.)

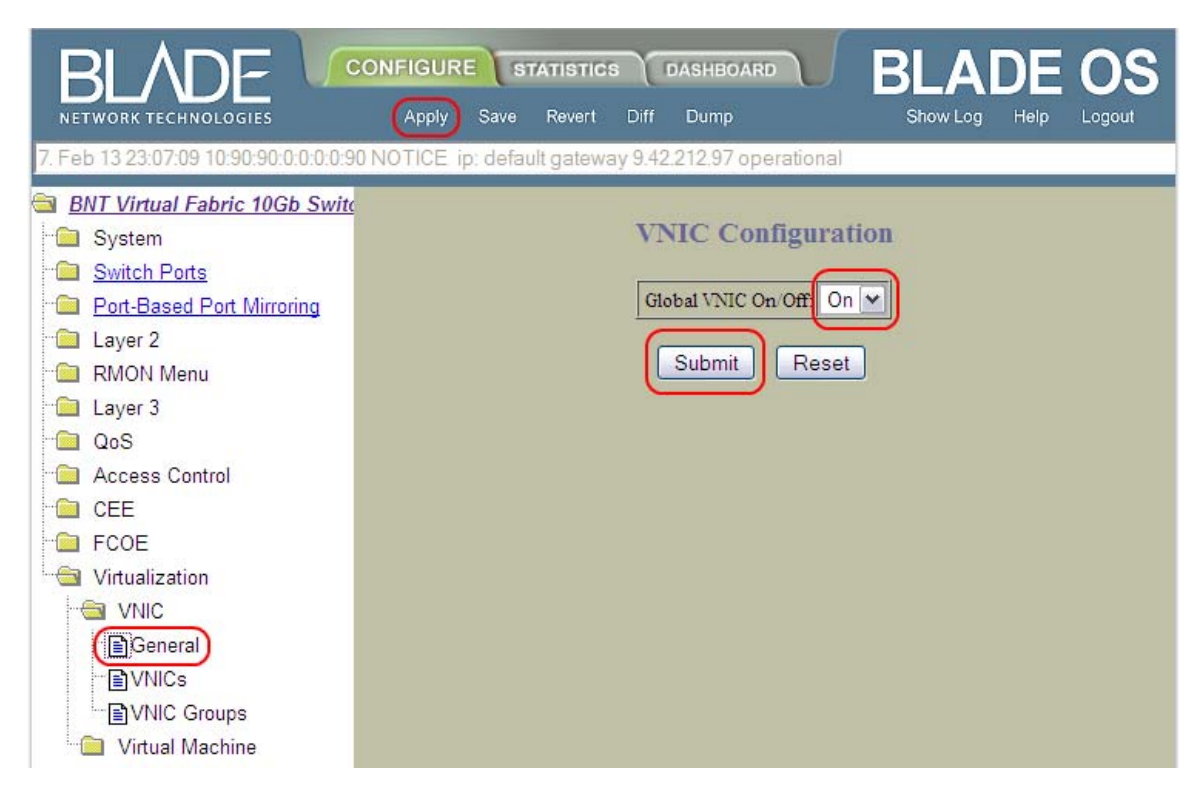

Figure 34 - BBI : Case 6, Enable vNIC operation

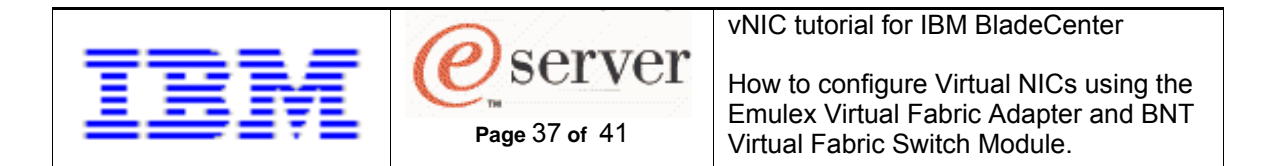

2. Enable and configure vNICs (remember to Submit and Apply).

| BLADE 🔽                             |                   | STATISTICS          | DASHBOARD      | BLADE         | OS       |
|-------------------------------------|-------------------|---------------------|----------------|---------------|----------|
| NETWORK TECHNOLOGIES                | Apply Sav         | ve Revert Diff      | Dump           | Show Log Help | Logout   |
| 16. Jan 14 23:11:31 9.42.212.108 NC | TICE server: lini | k down on port IN1  | Γ6             |               |          |
| BNT Virtual Fabric 10Gb Swite       |                   |                     |                |               | ^        |
| - 🛅 System                          |                   | vNI                 | Cs Configurati | ion           |          |
| Switch Ports                        |                   |                     |                |               |          |
| Dort-Based Port Mirroring           | 1.                | Search Range        |                |               |          |
| 🗀 Layer 2                           | vN                | ICs(INT1.1-INT14.4  | )From INT1.1   | To INT14.4    |          |
| 🔲 RMON Menu                         | 2.                | Search Options      |                |               |          |
| 🗀 Layer 3                           | Sta               | ate                 | any 💌          |               |          |
| CoS                                 | Ma                | ax Bandwidth(0 = an | y) 0           |               |          |
| Control                             | vN                | TC Group(0 = any)   | 0              |               |          |
| CEE                                 | Sei               | arch Operation      | or 💌           | Search        |          |
| FCOE                                |                   |                     |                |               | <u> </u> |
| Intualization                       | vNIC              | State               | vNIC Group     | Max Bandwidth |          |
|                                     | <u>INT1.1</u>     | disabled            | 0              | 25            |          |
| General                             | <u>INT1.2</u>     | disabled            | 0              | 25            |          |
|                                     | INT1.3            | disabled            | 0              | 25            |          |
| VNIC Groups                         | DVT2 1            | disabled            | 0              | 25            |          |
| 🦾 🧰 Virtual Machine                 | INT2.2            | disabled            | 0              | 25            |          |
|                                     | INT2.3            | disabled            | 0              | 25            |          |
|                                     | (INT2.4)          | disabled            | 0              | 25            |          |

Figure 35 - BBI : Case 6, vNICs pane

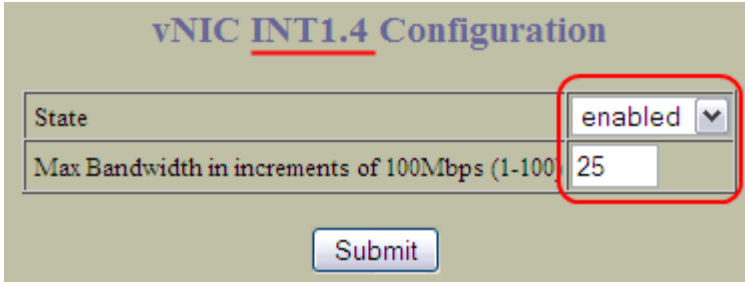

Figure 36 - BBI : Case 6, vNIC INT1.4 Configuration

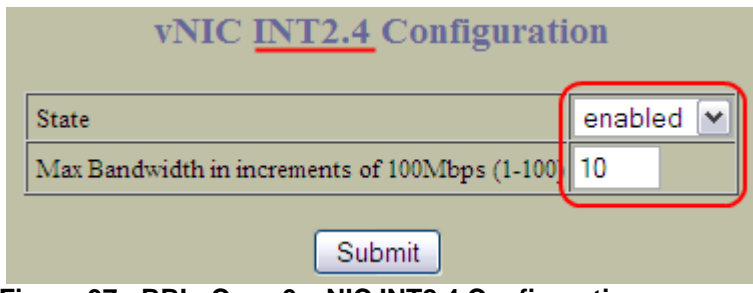

Figure 37 - BBI : Case 6, vNIC INT2.4 Configuration

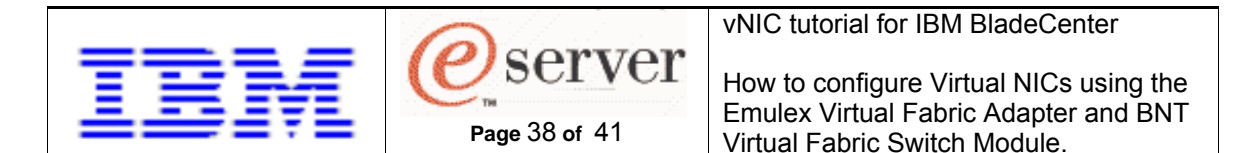

3. Enable the trunk group.

|                                                               | DASHBOARD BLADE OS             |
|---------------------------------------------------------------|--------------------------------|
| NETWORK TECHNOLOGIES Apply Save Revert                        | Diff Dump Snow Log Help Logout |
| 3. Jan 18 0:21:35 10:90:90:0:0:0:0:91 NOTICE mgmt admin(Admir | ı) login from BBI.             |
| BNT Virtual Fabric 10Gb Swite                                 |                                |
| System                                                        | Trunk Groups Configuration     |
| Switch Ports                                                  |                                |
| Port-Based Port Mirroring                                     | Trunk Group State              |
| 🔄 Layer 2                                                     | <u>1</u> disabled              |
| 802.1x                                                        | 2 disabled                     |
| EDB                                                           | <u>3</u> disabled              |
| 🗀 Virtual LANs                                                | 4 disabled                     |
| 🔤 Spanning Tree Groups                                        | (5) disabled                   |
| MSTP/RSTP                                                     | 6 disabled                     |
|                                                               |                                |
| Failover                                                      |                                |
| Hot Links                                                     |                                |
| Trunk Groups                                                  | <u>9</u> disabled              |
| Trunk Hash                                                    | <u>10</u> disabled             |

Figure 38 - BBI : Case 6, Trunk Groups pane

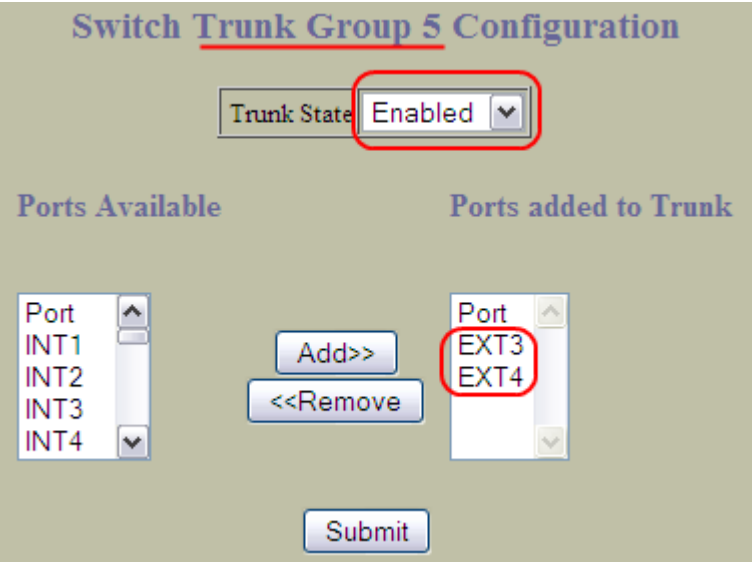

Figure 39 - BBI : Case 6, Trunk Group 5 Configuration

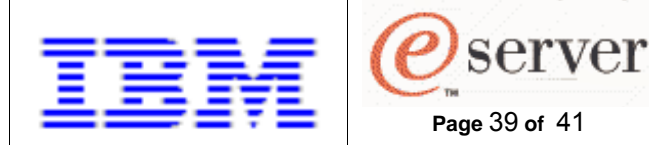

How to configure Virtual NICs using the Emulex Virtual Fabric Adapter and BNT Virtual Fabric Switch Module.

4. Enable and configure the vNIC group.

| BLADE CONFIGURE                               | STATISTICS DASH           | BOARD    | BLAC     | DE OS          |
|-----------------------------------------------|---------------------------|----------|----------|----------------|
| NETWORK TECHNOLOGIES Apply                    | Save Revert Diff Dur      |          | Show Log | Help Logout    |
| 2. Jan 14 23:14:44 9.42.212.108 NOTICE server | link up on port INT6      |          |          |                |
| BNT Virtual Fabric 10Gb Switch Mo             |                           |          |          |                |
| 🗂 🗀 System                                    | vNIC Groups Configuration |          |          |                |
| Switch Ports                                  |                           | 5293     | 1452     |                |
| Port-Based Port Mirroring                     | vNIC Group                | State    | Vlan     | Failover State |
| 🛅 Layer 2                                     | 1                         | disabled | 0        | disabled       |
| RMON Menu                                     | 2                         | disabled | 0        | disabled       |
| 🔁 Layer 3                                     | 3                         | disabled | 0        | disabled       |
| QoS                                           | 4                         | disabled | 0        | disabled       |
| Access Control                                | 2                         | disabled | 0        | disabled       |
|                                               | <u>(</u>                  | disabled | 0        | disabled       |
|                                               | 1                         | disabled | 0        | disabled       |
|                                               | <u>8</u>                  | disabled | 0        | disabled       |
|                                               | <u>9</u>                  | disabled | 0        | disabled       |
|                                               | 10                        | disabled | 0        | disabled       |
| General                                       | 11                        | disabled | 0        | disabled       |
| VNICs                                         | 12                        | disabled | 0        | disabled       |
| VNIC Groups                                   | 13                        | disabled | 0        | disabled       |
| 🔲 Virtual Machine                             | 14                        | disabled | 0        | disabled       |

Figure 40 - BBI : Case 6, vNIC Groups pane

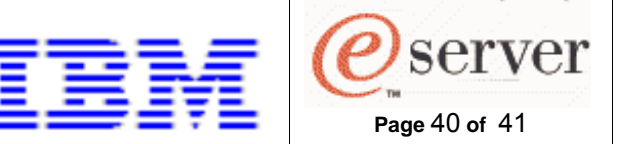

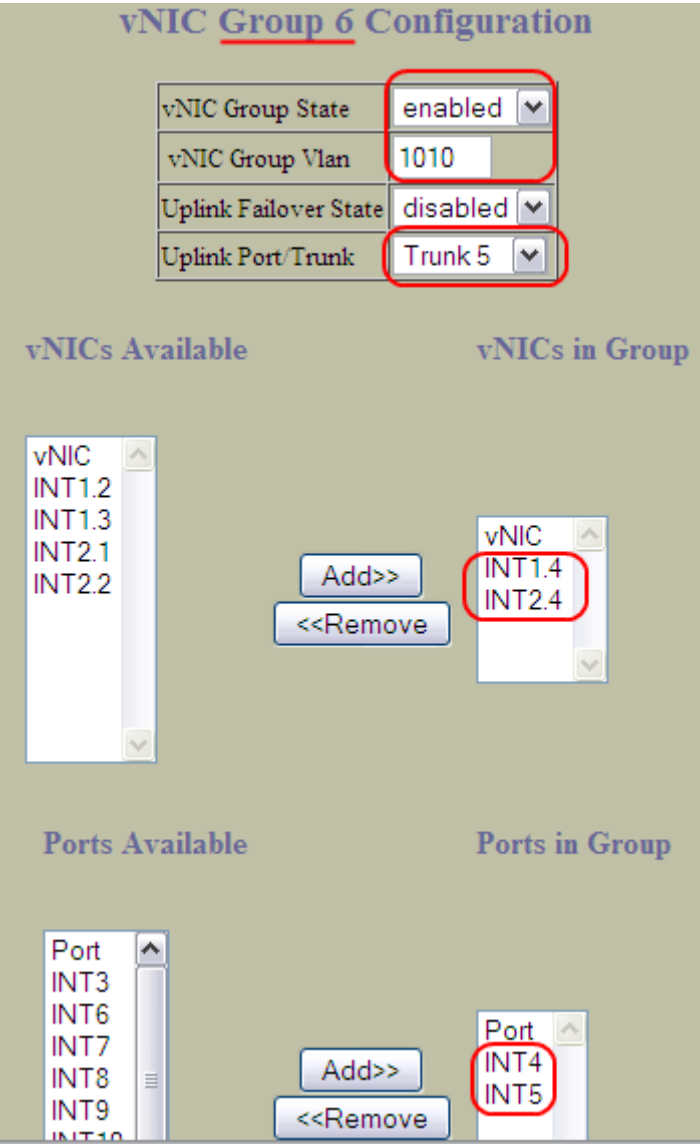

Figure 41 - BBI : Case 6, vNIC Group Configuration

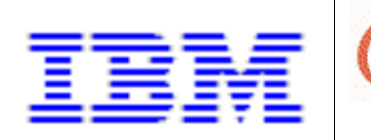

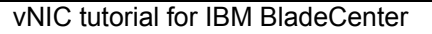

# **Related Documentation**

Virtual Fabric Switch (VFS) documentation is available at:

http://www.ibm.com/systems/support/supportsite.wss/brandmain?brandind=5000020

server

Page 41 of 41

Enter "BNT Virtual Fabric" (including the quotes) in the search box in the upper right and click the Search button. Click on the 'Publications' item in the results list and select the document of interest.

- 1) BNT Virtual Fabric 10Gb Switch Module for IBM BladeCenter, Application Guide
- 2) BNT Virtual Fabric 10Gb Switch Module for IBM BladeCenter, Command Reference
- 3) BNT Virtual Fabric 10Gb Switch Module for IBM BladeCenter, ISCLI Reference
- 4) BNT Virtual Fabric 10Gb Switch Module for IBM BladeCenter, Browser Based Interface Quick Guide

Virtual Fabric Adapter (VFA) documentation is available at:

http://www.ibm.com/systems/support/supportsite.wss/brandmain?brandind=5000020

Enter "Emulex Virtual Fabric" (including the quotes) in the search box in the upper right and click the Search button. Click on the 'Publications' item in the results list and select the document of interest.

- 5) Installation and User's Guide for Emulex Virtual Fabric Adapter (CFFh)
- 6) Emulex Virtual Fabric Adapter Release Notes